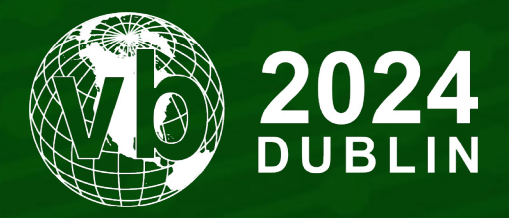

2 - 4 October, 2024 / Dublin, Ireland

# AUTOMATICALLY DETECT AND SUPPORT AGAINST ANTI-DEBUG WITH IDA/GHIDRA TO STREAMLINE DEBUGGING PROCESS

Takahiro Takeda

LAC Cyber Emergency Center, Japan

takahiro.takeda@lac.co.jp

www.virusbulletin.com

## ABSTRACT

Malware authors often employ anti-debugging techniques to obstruct analysis. When executed on a debugger, the malware detects the debugger and either stops its subsequent actions or behaves differently from usual, making analysis difficult. The number of anti-debugging implementations varies with each malware. Notably, malware spread through mass-mailing campaigns that affect many organizations, and popular ransomware, have been confirmed to possess multiple anti-debugging techniques. For example, anti-debugging techniques include VM detection, which checks for a debugging environment, detection of breakpoints (which temporarily pause program execution during debugging), and time difference detection, which utilizes the difference in execution time when analysing malware with a debugger.

'AntiDebugSeeker' is an open-source plugin for the binary analysis tools IDA and Ghidra, which are frequently utilized by analysts. It streamlines the malware analysis process by automatically identifying the anti-debugging techniques embedded within *Windows* malware. Code with anti-debug capabilities often overlaps with techniques used for anti-analysis, as well as with the preparatory steps for process injection, which are frequently employed by malware. Therefore, by flexibly customizing the detection rules, it is possible not only to identify anti-debugging features but also to understand the functionalities of the malware. Furthermore, the tool also provides functionalities to explain these anti-debugging measures and approaches to the corresponding functions. This enhances the analyst's ability to understand and counteract the malware's evasion techniques effectively, offering a more comprehensive understanding and response strategy against such threats. This paper provides a comprehensive explanation of AntiDebugSeeker, detailing its features and usage. It offers an in-depth understanding of the tool and illustrates how these features can effectively be applied in various threat scenarios.

## INTRODUCTION OF ANTIDEBUGSEEKER

AntiDebugSeeker is a program for automatically identifying and extracting potential anti-debugging techniques used by malware and displaying them in IDA [1] or Ghidra [2].

The main functionalities of this plugin are as follows:

- 1. Extraction of APIs that are potentially being used by the malware for anti-debugging.
- 2. In addition to APIs, extraction of anti-debugging techniques based on key phrases that serve as triggers, as some anti-debugging methods cannot be comprehensively identified by API calls alone.

As a note, for packed samples, it is more effective to run this plugin after unpacking and fixing the Import Address Table.

# ANTIDEBUGSEEKER FOR IDA

#### Files required to run the program

For the purpose of facilitating the detection of anti-debugging techniques using IDA, the following three files must be placed within the plugin directory of the IDA software:

- anti\_debug.config this file contains a set of rules designed to identify various anti-debugging techniques.
- anti\_debug\_techniques\_descriptions.json this file provides detailed descriptions of the rules detected.
- AntiDebugSeeker.py this script serves as the core program for anti-debugging detection.

| C: | C:¥Program Files¥IDA Pro 8.3¥plugins    |                  |             |        |  |
|----|-----------------------------------------|------------------|-------------|--------|--|
| r  | <b>^</b> 名前 <sup>^</sup>                | 更新日時             | 種類          | サイズ    |  |
| P  | bochs                                   | 2023/09/07 9:29  | ファイル フォルダー  |        |  |
| ۴  | hexrays_sdk                             | 2023/09/07 9:29  | ファイル フォルダー  |        |  |
| r  | iconengines                             | 2023/09/07 9:29  | ファイル フォルダー  |        |  |
| r  | imageformats                            | 2023/09/07 9:29  | ファイル フォルダー  |        |  |
| r  | platforms                               | 2023/09/07 9:29  | ファイル フォルダー  |        |  |
|    | printsupport                            | 2023/09/07 9:29  | ファイル フォルダー  |        |  |
|    | sqldrivers                              | 2023/09/07 9:29  | ファイル フォルダー  |        |  |
|    | styles                                  | 2023/09/07 9:29  | ファイル フォルダー  |        |  |
|    | 🖺 anti_debug.config                     | 2023/09/07 9:22  | CONFIG ファイル | 5 KB   |  |
|    | anti_debug_techniques_descriptions.json | 2023/08/29 13:46 | JSON ファイル   | 9 KB   |  |
|    | 🕞 AntiDebugSeeker.py                    | 2023/09/06 14:48 | Python File | 19 KB  |  |
|    | 🚳 arm_mac_stub64.dll                    | 2023/06/09 0:50  | アプリケーション拡張  | 177 KB |  |
|    | 🚳 armlinux_stub.dll                     | 2023/06/09 0:50  | アプリケーション拡張  | 129 KB |  |
|    | armlinux_stub64.dll                     | 2023/06/09 0:50  | アプリケーション拡張  | 130 KB |  |

Figure 1: Three files to run in IDA.

### Regarding anti\_debug.config

The anti\_debug.config file contains rules for detecting anti-debugging features. It is divided into two sections: Anti\_Debug\_API and Anti\_Debug\_Technique.

In the Anti\_Debug\_API section, you can freely create categories and add any number of APIs you want to detect (exact match).

| ###Anti_Debug_API### | ###Anti_Debug_API###       |
|----------------------|----------------------------|
| [Category Name]      | [Debugger check]           |
| ΔΡΙ1                 | CheckRemoteDebuggerPresent |
|                      | DebugActiveProcess         |
| APIZ                 | DebugBreak                 |
| API3                 | DbgSetDebugFilterState     |
|                      | DbgUiDebugActiveProcess    |
| •                    | IsDebuggerPresent          |

Figure 2: Anti\_Debug\_API section.

In the Anti\_Debug\_Technique section, you can set up to three keywords (partial match) under a single rule name.

| ###Anti_Debug_Technique###<br>default_search_range=80                     | <pre>###Anti_Debug_Technique### default_search_range=80</pre> |
|---------------------------------------------------------------------------|---------------------------------------------------------------|
| [Rule1]<br>ABC <b>80bytes</b><br>DEF <b>80bytes</b><br>GHI <b>80bytes</b> | [NtGlobalFlag_check]<br>fs:30h<br>68h<br>70h                  |

Figure 3: Anti\_Debug\_Technique section.

The basic flow of the search is as follows:

The search begins with the first keyword. If it is found, the second keyword is then searched for within a specified number of bytes (the default is 80 bytes). This same process is applied when searching for the third keyword.

Search Target:

Disassembly (Opcode, Operand)

Comments

API based on Import Table

Should you wish to alter the predefined default values and tailor the search parameters, append 'search\_range=value' to the specified keyword. This adjustment facilitates the customization of the search scope for each established rule within your configuration.

| ###Anti_Debug_Technique###<br>default_search_range=80 |
|-------------------------------------------------------|
| [Rule1]<br>ABC<br>DEF<br>GHI<br>search_range=50       |
| [Rule2]<br>JKL<br>MNO<br>search_range=200             |

Figure 4: How to specify the search range.

# Regarding anti\_debug\_techniques\_descriptions.json

This JSON file provides explanations for the rules defined in the Anti\_Debug\_Technique section of the anti\_debug.config file, detailing why they were detected and describing the rules themselves. This information can also be useful for reference in case of false detections. Comments are recorded in IDA for the addresses that were detected.

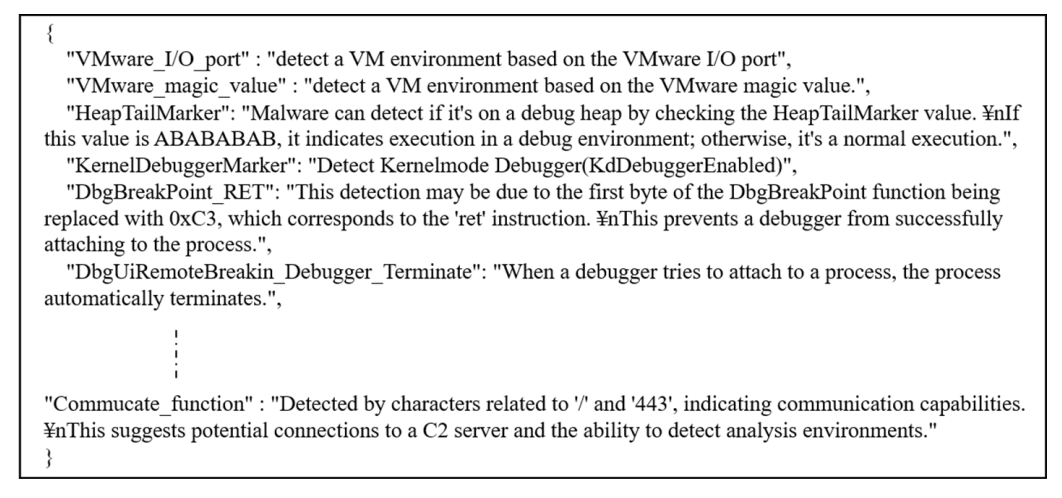

Figure 5: The contents of anti\_debug\_techniques\_descriptions.json.

### The functionality of AntiDebugSeeker

Upon activation of the plugin using the keyboard shortcut Ctrl + Shift + D, the system initiates an analysis sequence. Subsequent to the completion of this analysis, a user interface screen entitled 'Anti Debug Detection Results' will be displayed. This interface presents the findings of the analysis, enabling detailed examination of the detected anti-debugging techniques.

| Analysis Environment Check SetupDiGetClassDevsA 0.401042<br>Analysis Environment Check SetupDiGetDeviceRegistryPr- 0.401068<br>Analysis Environment Check SetupDiGetDeviceRegistryPr- 0.401068<br>Analysis Environment Check SetupDiGetDeviceRegistryPr- 0.401068<br>Analysis Environment Check SetupDiGetDeviceRegistryPr- 0.401068<br>Check Invalid Close->Exception CloseHandle 0.401119<br>Check Invalid Close->Exception CloseHandle 0.401119<br>Check Invalid Close->Exception CloseHandle 0.401119<br>Check Invalid Close->Exception CloseHandle 0.401119<br>Check Invalid Close->Exception CloseHandle 0.401119<br>Check Invalid Close->Exception CloseHandle 0.401170<br>Check Invalid Close->Exception CloseHandle 0.401170<br>Check Invalid Close->Exception CloseHandle 0.40118<br>Check Invalid Close->Exception CloseHandle 0.401194<br>Check Invalid Close->Exception CloseHandle 0.401194<br>Check Invalid Close->Exception CloseHandle 0.401194<br>Check Invalid Close->Exception CloseHandle 0.401940<br>Time Check Sleep 0.401940<br>Memory Manipulation VirtualProtectEx 0.401907<br>Memory Manipulation VirtualProtectEx 0.4019DD<br>Memory Manipulation VirtualProtectEx 0.4019DD<br>Memory Manipulation VirtualProtectEx 0.4019DD<br>Time Check WaitForSingleObject 0.40217E<br>Thread Kexcute ResumeThread 0.402170<br>Time Check WaitForSingleObject 0.402203<br>Time Check WaitForSingleObject 0.402203<br>Time Check WaitForSingleObject 0.402203<br>Time Check WaitForSingleObject 0.402203<br>Time Check WaitForSingleObject 0.402203<br>Check Invalid Close->Exception CloseHandle 0.402264<br>Thread Execute ResumeThread 0.402220<br>Check Invalid Close->Exception CloseHandle 0.402269<br>Check Invalid Close->Exception CloseHandle 0.402260<br>Check Invalid Close->Exception CloseHandle 0.402260<br>Check Invalid Close->Exception CloseHandle 0.402260<br>Check Invalid Close->Exception CloseHandle 0.402260<br>Check Invalid Close->Exception CloseHandle 0.402260<br>Check Invalid Close->Exception CloseHandle 0.402260<br>Check Invalid Close->Exception CloseHandle 0.402260<br>Check Invalid Close->Exception CloseHandle 0.402260<br>Check Invalid Close->Excep                                                             | Category Name                  | Possible Anti-Debug API     | Address   | Possible Anti-Debug Technique | Address  |
|----------------------------------------------------------------------------------------------------|--------------------------------|-----------------------------|-----------|-------------------------------|----------|
| Analysis Environment Check SetupDiEnumDeviceInfo 0:401043<br>Analysis Environment Check SetupDiGetDeviceRegistryPrrv 0:401062<br>Analysis Environment Check SetupDiGetDeviceRegistryPrrv 0:401063<br>Analysis Environment Check SetupDiGetDeviceRegistryPrrv 0:401092<br>Check Invalid Close>-Exception CloseHandle 0:401419<br>Check Invalid Close>-Exception CloseHandle 0:401419<br>Check Invalid Close>-Exception CloseHandle 0:401419<br>Check Invalid Close>-Exception CloseHandle 0:401418<br>User Interaction Check GetCursorInfo 0:401084<br>Check Invalid Close>-Exception CloseHandle 0:401418<br>Check Invalid Close>-Exception CloseHandle 0:40170<br>Time Check Sleep 0:40184F<br>Check Invalid Close>-Exception CloseHandle 0:40194D<br>Time Check Sleep 0:40194D<br>Time Check Sleep 0:40194D<br>Memory Manipulation VirtualProtectEx 0:401907<br>Memory Manipulation VirtualProtectEx 0:40197<br>Memory Manipulation VirtualProtectEx 0:401917<br>Time Check WaitForSing80bject 0:402176<br>Thread Beacute ResumeThread 0:4022176<br>Thread Manipulation SuspenThread 0:4022C3<br>Time Check WaitForSing80bject 0:4022C3<br>Time Check WaitForSing80bject 0:4022C3<br>Time Check WaitForSing80bject 0:4022C3<br>Time Check WaitForSing80bject 0:4022C3<br>Time Check WaitForSing80bject 0:4022C3<br>Time Check WaitForSing80bject 0:4022C3<br>Time Check WaitForSing80bject 0:4022C3<br>Time Check GetTickCount 0:4022E4<br>Thread Beacute ResumeThread 0:4022C3<br>Time Check GetTickCount 0:4022E5<br>Check Invalid Close>-Exception CloseHandle 0:4022E5<br>Check Invalid Close>-Exception CloseHandle 0:4022E5<br>Check Invalid Close>-Exception CloseHandle 0:4022E5<br>Check Invalid Close>-Exception CloseHandle 0:4022E5<br>Check Invalid Close>-Exception CloseHandle 0:4022E5<br>Check Invalid Close>-Exception CloseHandle 0:4022E76<br>Check Invalid Close>-Exception CloseHandle 0:4022E76<br>Check Invalid Close>-Exception CloseHandle 0:4022F66<br>Time Check GetTickCount 0:402F66<br>Time Check GetTickCount 0:402F66<br>Time Check GetTickCount 0:402F66<br>Check Invalid Close>-Exception CloseHandle 0:4022F66<br>Time Check GetTickCount 0:402F66<br>Time Check GetTickCount 0                                                      | Analysis Environment Check     | SetupDiGetClassDevsA        | 0×401022  |                               |          |
| Analysis Environment Check SetupDiGetDeviceRegistryPr··· 0x401062<br>Analysis Environment Check SetupDiGetDeviceRegistryPr··· 0x401092<br>Check Invalid Close>>Exception CloseHandle 0x401410<br>Check Invalid Close>>Exception CloseHandle 0x4014119<br>Check Invalid Close>>Exception CloseHandle 0x4014119<br>Check Invalid Close>>Exception CloseHandle 0x4014119<br>Check Invalid Close>>Exception CloseHandle 0x4014119<br>Check Invalid Close>>Exception CloseHandle 0x401414<br>User Interaction Check GetCursorInfo 0x40161B<br>Check Invalid Close>>Exception CloseHandle 0x401414<br>Check Invalid Close>>Exception CloseHandle 0x401414<br>Check Invalid Close>>Exception CloseHandle 0x40184F<br>Check Invalid Close>>Exception CloseHandle 0x40194D<br>Time Check Sleep 0x40194A<br>Memory Manipulation VirtualProtectEx 0x401907<br>Memory Manipulation VirtualProtectEx 0x401907<br>Memory Manipulation VirtualProtectEx 0x40191D<br>Memory Manipulation VirtualProtectEx 0x40111<br>Check Invalid Close>>Exception CloseHandle 0x402170<br>Time Check WaitForSingBobject 0x402201<br>Thread Execute ResumeThread 0x402217<br>Thread Execute ResumeThread 0x402203<br>Time Check WaitForSingBobject 0x402203<br>Thread Execute ResumeThread 0x402203<br>Thread Execute ResumeThread 0x402203<br>Thread Execute ResumeThread 0x402203<br>Thread Execute ResumeThread 0x402203<br>Check Invalid Close>Exception CloseHandle 0x402217<br>Thread Execute ResumeThread 0x402203<br>Check Invalid Close>Exception CloseHandle 0x402217<br>Thread Execute ResumeThread 0x402203<br>Check Invalid Close>Exception CloseHandle 0x402217<br>Check Invalid Close>Exception CloseHandle 0x402217<br>Thread Execute ResumeThread 0x402203<br>Check Invalid Close>Exception CloseHandle 0x402217<br>Check Invalid Close>Exception CloseHandle 0x40225<br>Check Invalid Close>Exception CloseHandle 0x402263<br>Check Invalid Close>Exception CloseHandle 0x402263<br>Check Invalid Close>Exception CloseHandle 0x402266<br>Check Invalid Close>Exception CloseHandle 0x40227<br>Check Invalid Close>Exception CloseHandle 0x40227<br>Check Invalid Close>Exception CloseHandle 0x40227<br>Check Invalid Close>E                                                          | Analysis Environment Check     | SetupDiEnumDeviceInfo       | 0×401043  |                               |          |
| Analysis Environment Check SetupDiGetDeviceRegistryPr-·· 0x401088<br>Analysis Environment Check SetupDiGetDeviceRegistryPr-·· 0x401092<br>Check Invalid Close→Exception CloseHandle 0x401419<br>Check Invalid Close→Exception CloseHandle 0x401419<br>User Interaction Check GetCursorInfo 0x40161B<br>Check Invalid Close→Exception CloseHandle 0x401707<br>Time Check Seep 0x40184F<br>Check Invalid Close→Exception CloseHandle 0x40184F<br>Check Invalid Close→Exception CloseHandle 0x40185D<br>Check Invalid Close→Exception CloseHandle 0x40194D<br>Time Check Sleep 0x40194D<br>Time Check Sleep 0x40194D<br>Time Check Sleep 0x40194D<br>Memory Manipulation VirtualProtectEx 0x40190C<br>Memory Manipulation VirtualProtectEx 0x4019D<br>Memory Manipulation VirtualProtectEx 0x4019D<br>Memory Manipulation VirtualProtectEx 0x4019D<br>Memory Manipulation SuspendThread 0x402170<br>Time Check WaitForSingleObject 0x402171<br>Time Check WaitForSingleObject 0x402201<br>Thread Execute ResumeThread 0x402201<br>Thread Execute ResumeThread 0x402203<br>Check Invalid Close→Exception CloseHandle 0x402265<br>Check Invalid Close→Exception CloseHandle 0x402260<br>Check Invalid Close→Exception CloseHandle 0x402260<br>Check Invalid Close→Exception CloseHandle 0x402260<br>Check Invalid Close→Exception CloseHandle 0x402260<br>Check Invalid Close→Exception CloseHandle 0x402260<br>Check Invalid Close→Exception CloseHandle 0x402260<br>Check Invalid Close→Exception CloseHandle 0x402260<br>Check Invalid Close→Exception CloseHandle 0x402260<br>Check Invalid Close→Exception CloseHandle 0x402260<br>Check Invalid Close→Exception CloseHandle 0x40266<br>Ti | Analysis Environment Check     | SetupDiGetDeviceRegistryPr… | 0×401062  |                               |          |
| Analysis Environment Check SetupDiGetDeviceRegistryPr~ 0x401092<br>Check Invalid Close→Exception CloseHandle 0x401419<br>Check Invalid Close→Exception CloseHandle 0x401419<br>Check Invalid Close→Exception CloseHandle 0x40161E<br>User Interaction Check GetCursorInfo 0x40161E<br>Check Invalid Close→Exception CloseHandle 0x401707<br>Time Check Sleep 0x40184F<br>Check Invalid Close→Exception CloseHandle 0x40185D<br>Check Invalid Close→Exception CloseHandle 0x40194D<br>Time Check Sleep 0x40194D<br>Time Check Sleep 0x40194D<br>Time Check Sleep 0x40194D<br>Time Check Sleep 0x40194D<br>Time Check Sleep 0x40194D<br>Time Check Sleep 0x40194D<br>Time Check Sleep 0x40194D<br>Time Check Sleep 0x40194D<br>Time Check Sleep 0x40194D<br>Time Check Sleep 0x40194D<br>Time Check Sleep 0x40194D<br>Time Check WaitForSingleObject 0x4019D<br>Time Check WaitForSingleObject 0x402170<br>Thread Manipulation SuspendThread 0x402170<br>Thread Manipulation SuspendThread 0x402203<br>Thread Manipulation SuspendThread 0x402201<br>Thread Manipulation SuspendThread 0x402201<br>Thread Manipulation SuspendThread 0x402220<br>Thread Manipulation SuspendThread 0x402220<br>Check Invalid Close→Exception CloseHandle 0x40225B<br>Check Invalid Close→Exception CloseHandle 0x402264<br>Thread Execute ResumeThread 0x402220<br>Check Invalid Close→Exception CloseHandle 0x402265<br>Check Invalid Close→Exception CloseHandle 0x402266<br>Check Invalid Close→Exception CloseHandle 0x402266<br>Check Invalid Close→Exception CloseHandle 0x402266<br>Check Invalid Close→Exception CloseHandle 0x402266<br>Check Invalid Close→Exception CloseHandle 0x402266<br>Check Invalid Close→Exception CloseHandle 0x402266<br>Time Check GetTickCount 0x402266<br>Check Invalid Close→Exception CloseHandle 0x402266<br>Check Invalid Close→Exception CloseHandle 0x402266<br>Check Invalid Close→Exception CloseHandle 0x402266<br>Check Invalid Close→Exception CloseHandle 0x402266<br>Check Invalid Close→Exception CloseHandle 0x402266<br>Check Invalid Close→Exception CloseHandle 0x402266<br>Check Invalid Close→Exception CloseHandle 0x402266<br>Check Invalid Close→Exception CloseHandle 0x4022                                                  | Analysis Environment Check     | SetupDiGetDeviceRegistryPr… | 0×401068  |                               |          |
| Check Invalid Close->Exception CloseHandle 0x401410<br>Check Invalid Close->Exception CloseHandle 0x401419<br>Check Invalid Close->Exception CloseHandle 0x40161B<br>Check Invalid Close->Exception CloseHandle 0x401707<br>Time Check Invalid Close->Exception CloseHandle 0x401707<br>Time Check Invalid Close->Exception CloseHandle 0x40184F<br>Check Invalid Close->Exception CloseHandle 0x40185D<br>Check Invalid Close->Exception CloseHandle 0x40194D<br>Time Check Sleep 0x40194D<br>Memory Manipulation VirtualProtectEx 0x40190D<br>Memory Manipulation VirtualProtectEx 0x4019D<br>Memory Manipulation VirtualProtectEx 0x40117<br>Time Check Resume Thread 0x402170<br>Thread Execute Resume Thread 0x402170<br>Thread Execute Resume Thread 0x402191<br>Thread Execute Resume Thread 0x402203<br>Time Check WaitForSingleObject 0x402191<br>Thread Manipulation SuspendThread 0x402201<br>Thread Manipulation SuspendThread 0x402201<br>Thread Manipulation SuspendThread 0x402243<br>Check Invalid Close->Exception CloseHandle 0x4025B<br>Check Invalid Close->Exception CloseHandle 0x4025B<br>Check Invalid Close->Exceptio                                                           | Analysis Environment Check     | SetupDiGetDeviceRegistryPr… | 0×401092  |                               |          |
| Check Invalid Close->Exception CloseHandle 0x401419<br>Check Invalid Close->Exception CloseHandle 0x40111E<br>User Interaction Check GetCursorInfo 0x401101B<br>Check Invalid Close->Exception CloseHandle 0x401707<br>Time Check Sleep 0x40185D<br>Check Invalid Close->Exception CloseHandle 0x40194D<br>Time Check Sleep 0x40194D<br>Time Check Sleep 0x40194D<br>Time Check Sleep 0x40194D<br>Memory Manipulation VirtualProtectEx 0x401907<br>Memory Manipulation VirtualProtectEx 0x4019D<br>Memory Manipulation VirtualProtectEx 0x4019D<br>Memory Manipulation VirtualProtectEx 0x4019D<br>Time Check WaitForSingleObject 0x40217E<br>Thread Execute ResumeThread 0x40217E<br>Thread Manipulation SuspendThread 0x4022D1<br>Thread Kecute ResumeThread 0x4022D1<br>Thread Execute ResumeThread 0x4022E4<br>Thread Manipulation SuspendThread 0x4022E4<br>Thread Manipulation Close+Tandle 0x4022E4<br>Check Invalid Close->Exception CloseHandle 0x4022B3<br>Check Invalid Close->Exception CloseHandle 0x4022D1<br>Thread Kecute ResumeThread 0x4022E6<br>Check Invalid Close->Exception CloseHandle 0x4022D1<br>Thread Manipulation SuspendThread 0x4022E6<br>Check Invalid Close->Exception CloseHandle 0x4022E6<br>Check Invalid Close->Exception CloseHandle 0x4022E6<br>Check Invalid Close->Exception CloseHandle 0x4022E6<br>Check Invalid Close->Exception CloseHandle 0x4022E6<br>Check Invalid Close->Exception CloseHandle 0x4022E6<br>Check Invalid Close->Exception CloseHandle 0x4022E6<br>Check Invalid Close->Exception CloseHandle 0x4022E6<br>Check Invalid Close->Exception CloseHandle 0x4022E6<br>Check Invalid Close->Exception CloseHandle 0x402E60<br>Check Invalid Close->Exception CloseHandle 0x402E760<br>Time Check GetTickCount 0x402E76<br>Time Check GetTickCount 0x402E76<br>Time Check GetTickCount 0x402E76<br>Time Check GetTickCount 0x402E76<br>Time Check GetTickCount 0x402E76<br>Check Invalid Close->Exception CloseHandle 0x40256<br>Check Invalid Close->Exception CloseHandle 0x402F6<br>Time Check GetTickCount 0x402E76<br>Time Check GetTickCount 0x402E76<br>Time Check GetTickCount 0x402E76<br>Time Check GetTickCount 0x402E76<br>Time Check GetTickCount 0x4                                                 | Check Invalid Close->Exception | CloseHandle                 | 0×401410  |                               |          |
| Check Invalid Close->Exception CloseHandle 0x40141E<br>User Interaction Check GetOursorInfo 0x40161B<br>Check Invalid Close->Exception CloseHandle 0x401707<br>Time Check Sleep 0x40184F<br>Check Invalid Close->Exception CloseHandle 0x40194D<br>Check Invalid Close->Exception CloseHandle 0x40194D<br>Time Check Sleep 0x4019AB<br>Memory Manipulation VirtualProtectEx 0x4019C7<br>Memory Manipulation VirtualProtectEx 0x4019D<br>Memory Manipulation VirtualProtectEx 0x4019D<br>Memory Manipulation VirtualProtectEx 0x4019D<br>Memory Manipulation VirtualProtectEx 0x4019D<br>Memory Manipulation VirtualProtectEx 0x4019D<br>Memory Manipulation VirtualProtectEx 0x4019D<br>Thread Execute ResumeThread 0x402170<br>Time Check WaitForSingleObject 0x402170<br>Thread Execute ResumeThread 0x402203<br>Time Check WaitForSingleObject 0x402203<br>Time Check ResumeThread 0x402203<br>Time Check ResumeThread 0x402203<br>Time Check ResumeThread 0x402203<br>Time Check Invalid Close->Exception CloseHandle 0x402203<br>Time Check ResumeThread 0x402203<br>Thread Execute ResumeThread 0x402235B<br>Check Invalid Close->Exception CloseHandle 0x402423<br>Check Invalid Close->Exception CloseHandle 0x402265<br>Check Invalid Close->Exception CloseHandle 0x402265<br>Check Invalid Close->Exception CloseHandle 0x402266<br>Check Invalid Close->Exception CloseHandle 0x40266<br>Check Invalid                                                       | Check Invalid Close->Exception | CloseHandle                 | 0×401419  |                               |          |
| User Interaction Check       GetCursorInfo       0x40161E         Check Invalid Close->Exception       CloseHandle       0x401707         Time Check       Sleep       0x40184E         Check Invalid Close->Exception       CloseHandle       0x40198D         Check Invalid Close->Exception       CloseHandle       0x40194D         Check Invalid Close->Exception       CloseHandle       0x40194D         Wemory Manipulation       VirtualProtectEx       0x401907         Memory Manipulation       VirtualProtectEx       0x40185D         Memory Manipulation       VirtualProtectEx       0x401907         Memory Manipulation       VirtualProtectEx       0x40185D         Time Check       WaitForSingleObject       0x401835         Thread Execute       ResumeThread       0x401835         Thread Execute       ResumeThread       0x401217E         Thread Banipulation       SuspendThread       0x402203         Time Check       WaitForSingleObject       0x402263         Time Check       WaitForSingleObject       0x402242         Check Invalid Close->Exception       CloseHandle       0x402256         Check Invalid Close->Exception       CloseHandle       0x402260         Check Invalid Close->Exception       CloseHandle                                                                                                    | Check Invalid Close->Exception | CloseHandle                 | 0×40141E  |                               |          |
| Opened_Exclusively_Check       0x4016cf         Check Invalid Close->Exception CloseHandle       0x401707         Time Check       Sleep       0x40185D         Check Invalid Close->Exception CloseHandle       0x40194D         Time Check       Sleep       0x40194D         Time Check       Sleep       0x40194D         Memory Manipulation       VirtualProtectEx       0x401907         Memory Manipulation       VirtualProtectEx       0x401910D         Memory Manipulation       VirtualProtectEx       0x401185         Check Invalid Close->Exception CloseHandle       0x401907         Memory Manipulation       VirtualProtectEx       0x401910D         Memory Manipulation       VirtualProtectEx       0x401170         Memory Manipulation       VirtualProtectEx       0x401170         Memory Manipulation       VirtualProtectEx       0x402170         Time Check       ResumeThread       0x402170         Time Check       WaitForSingleObject       0x402203         Time Check       WaitForSingleObject       0x402203         Time Check       ResumeThread       0x4022040         Check Invalid Close->Exception CloseHandle       0x4022040         Check Invalid Close->Exception CloseHandle       0x402403                                                                                                    | User Interaction Check         | GetCursorInfo               | 0×40161B  |                               |          |
| Check Invalid Close->Exception CloseHandle 0x401707<br>Time Check Sleep 0x40184F<br>Check Invalid Close->Exception CloseHandle 0x40185D<br>Check Invalid Close->Exception CloseHandle 0x40194D<br>Time Check Sleep 0x4019A8<br>Memory Manipulation VirtualProtectEx 0x401907<br>Memory Manipulation VirtualProtectEx 0x4019DD<br>Memory Manipulation VirtualProtectEx 0x4019DD<br>Memory Manipulation VirtualProtectEx 0x4019DD<br>Time Check Invalid Close->Exception CloseHandle 0x401235<br>Thread Execute ResumeThread 0x402170<br>Time Check WaitForSingleObject 0x402217E<br>Thread Manipulation SuspendThread 0x402191<br>Thread Execute ResumeThread 0x402217<br>Thread Manipulation SuspendThread 0x402217<br>Thread Execute ResumeThread 0x402201<br>Thread Manipulation SuspendThread 0x402203<br>Time Check WaitForSingleObject 0x402204<br>Check Invalid Close->Exception CloseHandle 0x402285<br>Check Invalid Close->Exception CloseHandle 0x402285<br>Check Invalid Close->Exception CloseHandle 0x402285<br>Check Invalid Close->Exception CloseHandle 0x402285<br>Check Invalid Close->Exception CloseHandle 0x402403<br>Check Invalid Close->Exception CloseHandle 0x402265<br>Time Check GetTickCount 0x402260<br>Time Check GetTickCount 0x402F66<br>Time Check GetTickCount 0x402F66<br>Time Check GetTickCount 0x402F66<br>Check Invalid Close->Exception CloseHandle 0x402F66<br>Check Invalid Close->Exception CloseHandle 0x402F66<br>Time Check GetTickCount 0x402F66<br>Time Check GetTickCount 0x402F66<br>Time Check GetTickCount 0x402F66<br>Check Invalid Close->Exception CloseHandle 0x402F66<br>Time Check GetTickCount 0x402F66<br>Time Check GetTickCount 0x402F66<br>Check Invalid Close->Exception CloseHandle 0x402F66<br>Check Invalid Close->Exception CloseHandle 0x402F66<br>Time Check GetTickCount 0x402F66<br>Time Check GetTickCount 0x402F66<br>Check Invalid Close->Exception CloseHandle 0x402F66<br>Check Invalid Close->Exception CloseHandle 0x402F66<br>Check Invalid Close->Exception CloseHandle 0x402F66<br>Check Invalid Close->Exception CloseHandle 0x402F66<br>Check Invalid Close->Exception CloseHandle 0x402F66<br>Check Invalid Close->Exception Close                                                   |                                |                             |           | Opened_Exclusively_Check      | 0×4016cf |
| Time Check       Sleep       0x40184F         Check Invalid Close->Exception       CloseHandle       0x40194D         Time Check       Sleep       0x40194D         Time Check       Sleep       0x40194B         Memory Manipulation       VirtualProtectEx       0x40190D         Memory Manipulation       VirtualProtectEx       0x4019DD         Memory Manipulation       VirtualProtectEx       0x401855         Check Invalid Close->Exception       CloseHandle       0x401235         Thread Execute       ResumeThread       0x402170         Time Check       WaitForSingleObject       0x4022C3         Time Check       WaitForSingleObject       0x4022251         Thread Execute       ResumeThread       0x402258         Check Invalid Close->Exception       CloseHandle       0x4022409         Check Invalid Close->Exception       CloseHandle       0x402258         Check Invalid Close->Exception       CloseHandle       0x4022409         Check Invalid Close->Exception       CloseHandle       0x402259         Check Invalid Close->Exception       CloseHandle       0x4022409         Check Invalid Close->Exception       CloseHandle       0x402250         Check Invalid Close->Exception       CloseHandle                                                                                                    | Check Invalid Close->Exception | CloseHandle                 | 0×401707  |                               |          |
| Check Invalid Close→Exception CloseHandle 0x40185D<br>Check Invalid Close→Exception CloseHandle 0x40194D<br>Time Check Sleep 0x40194D<br>Memory Manipulation VirtualProtectEx 0x401907<br>Memory Manipulation VirtualProtectEx 0x4019DD<br>Memory Manipulation VirtualProtectEx 0x4019DD<br>Memory Manipulation VirtualProtectEx 0x40111<br>Check Invalid Close→Exception CloseHandle 0x401175<br>Time Check WaitForSingleObject 0x402170<br>Time Check WaitForSingleObject 0x402191<br>Thread Execute ResumeThread 0x402191<br>Thread Execute ResumeThread 0x402203<br>Time Check WaitForSingleObject 0x402201<br>Thread Manipulation SuspendThread 0x402203<br>Thread Execute ResumeThread 0x402264<br>Thread Execute ResumeThread 0x402264<br>Check Invalid Close→Exception CloseHandle 0x402499<br>Check Invalid Close→Exception CloseHandle 0x402E5D<br>Time Check GetTickCount 0x402E60<br>Time Check GetTickCount 0x402F66<br>Time Check GetTickCount 0x402F66<br>Time Check GetTickCount 0x402F66<br>Time Check GetTickCount 0x402F66<br>Time Check GetTickCount 0x402F66<br>Check Invalid Close→Exception CloseHandle 0x4022F4                                                                                                    | Time Check                     | Sleep                       | 0×40184F  |                               |          |
| Check Invalid Close→Exception CloseHandle 0x40194D<br>Time Check Sleep 0x40194D<br>Memory Manipulation VirtualProtectEx 0x4019C7<br>Memory Manipulation VirtualProtectEx 0x4019DD<br>Memory Manipulation VirtualProtectEx 0x4019DD<br>Memory Manipulation VirtualProtectEx 0x4011C<br>Check Invalid Close→Exception CloseHandle 0x401125<br>Thread Execute ResumeThread 0x402170<br>Time Check WaitForSingleObject 0x40217E<br>Thread Manipulation SuspendThread 0x402171<br>Thread Execute ResumeThread 0x402171<br>Thread Execute ResumeThread 0x402172<br>Thread Execute ResumeThread 0x402203<br>Time Check WaitForSingleObject 0x4022D1<br>Thread Execute ResumeThread 0x4022E4<br>Thread Execute ResumeThread 0x40225B<br>Check Invalid Close→Exception CloseHandle 0x40243<br>Check Invalid Close→Exception CloseHandle 0x40225D<br>Check Invalid Close→Exception CloseHandle 0x402E5D<br>Time Check GetTickCount 0x402F60<br>Time Check GetTickCount 0x402F66<br>Time Check GetTickCount 0x402F66<br>Time Check GetTickCount 0x402F66<br>Check Invalid Close→Exception CloseHandle 0x4022F6                                                                                                    | Check Invalid Close->Exception | CloseHandle                 | 0×40185D  |                               |          |
| Time Check       Sleep       0x4019A8         Memory Manipulation       VirtualProtectEx       0x401907         Memory Manipulation       VirtualProtectEx       0x4019DD         Memory Manipulation       VirtualProtectEx       0x4019DD         Memory Manipulation       VirtualProtectEx       0x40119DD         Memory Manipulation       VirtualProtectEx       0x4011411         Check Invalid Close->Exception       CloseHandle       0x402170         Time Check       WaitForSingleObject       0x40217E         Thread Execute       ResumeThread       0x402203         Time Check       WaitForSingleObject       0x402203         Time Check       WaitForSingleObject       0x402203         Time Check       WaitForSingleObject       0x402203         Time Check       WaitForSingleObject       0x402254         Thread Execute       ResumeThread       0x402254         Thread Execute       ResumeThread       0x4022409         Check Invalid Close->Exception       CloseHandle       0x402243         Check Invalid Close->Exception       CloseHandle       0x402250         Check Invalid Close->Exception       CloseHandle       0x402250         Check Invalid Close->Exception       CloseHandle       0x402260 <td>Check Invalid Close-&gt;Exception</td> <td>CloseHandle</td> <td>0×40194D</td> <td></td> <td></td>                                                                                                    | Check Invalid Close->Exception | CloseHandle                 | 0×40194D  |                               |          |
| Memory Manipulation     VirtualProtectEx     0x401907       Memory Manipulation     VirtualProtectEx     0x4019DD       Memory Manipulation     VirtualProtectEx     0x4019DD       Memory Manipulation     VirtualProtectEx     0x40119DD       Memory Manipulation     VirtualProtectEx     0x40119D       Memory Manipulation     VirtualProtectEx     0x40117       Check Invalid Close→Exception     CloseHandle     0x402170       Time Check     WaitForSingleObject     0x402191       Thread Execute     ResumeThread     0x402203       Time Check     WaitForSingleObject     0x402203       Thread Execute     ResumeThread     0x402203       Check Invalid Close→Exception     CloseHandle     0x402258       Check Invalid Close→Exception     CloseHandle     0x402409       Check Invalid Close→Exception     CloseHandle     0x402258       Check Invalid Close→Exception     CloseHandle     0x402258       Check Invalid Close→Exception     CloseHandle     0x402258       Check Invalid Close→Exception     CloseHandle     0x402266       Check Invalid Close→Exception     CloseHandle     0x402250       Time Check     GetTickCount     0x402560       Time Check     GetTickCount     0x40266       Time Check     GetTickCount                                                                                                    | Time Check                     | Sleep                       | 0×4019A8  |                               |          |
| Memory Manipulation       VirtualProtectEx       0x4019DD         Memory Manipulation       VirtualProtectEx       0x4019DD         Memory Manipulation       VirtualProtectEx       0x401111         Check Invalid Close→Exception       CloseHandle       0x4012170         Time Abex       WaitForSingleObject       0x402170         Time Check       WaitForSingleObject       0x402191         Thread Manipulation       SuspendThread       0x402203         Time Check       WaitForSingleObject       0x402201         Thread Manipulation       SuspendThread       0x4022E4         Thread Execute       ResumeThread       0x402409         Check Invalid Close→Exception       CloseHandle       0x402E5D         Check Invalid Close→Exception       CloseHandle       0x402E5D         Check Invalid Close→Exception       CloseHandle       0x402E66         Time Check       GetTickCount       0x402E766         Time Check       GetTickCount       0x402E70         Time Check       GetTickCount       0x402E70         Check Invalid Close→Exception       CloseHandle       0x402E70         Time Check       GetTickCount       0x402E70         Time Check       GetTickCount       0x402E70                                                                                                    | Memory Manipulation            | VirtualProtectEx            | 0×4019C7  |                               |          |
| Memory Manipulation     VirtualProtectEx     0x4019DD       Memory Manipulation     VirtualProtectEx     0x401A11       Check Invalid Close->Exception     CloseHandle     0x402170       Thread Execute     ResumeThread     0x402170       Time Check     WaitForSingleObject     0x40217E       Thread Manipulation     SuspendThread     0x402203       Time Check     WaitForSingleObject     0x4022D1       Thread Manipulation     SuspendThread     0x4022C3       Time Check     WaitForSingleObject     0x4022D1       Thread Manipulation     SuspendThread     0x4022E4       Thread Execute     ResumeThread     0x40235B       Check Invalid Close->Exception     CloseHandle     0x402409       Check Invalid Close->Exception     CloseHandle     0x402E5D       Check Invalid Close->Exception     CloseHandle     0x402E5D       Check Invalid Close->Exception     CloseHandle     0x402E66       Check Invalid Close->Exception     CloseHandle     0x402E66       Time Check     GetTickCount     0x402F66     Ime Check       Time Check     GetTickCount     0x402F66     Ime Check       Check Invalid Close->Exception     CloseHandle     0x402F66       Time Check     GetTickCount     0x402F66       Check Invalid Close->Exc                                                                                                    |                                |                             |           | Memory_EXECUTE_READWRITE_2    | 0×4019d1 |
| Memory Manipulation       VirtualProtectEx       0x40111         Check Invalid Close→Exception       CloseHandle       0x402170         Time Check       ResumeThread       0x402170         Time Check       WaitForSingleObject       0x40217E         Thread Manipulation       SuspendThread       0x402191         Thread Execute       ResumeThread       0x402203         Time Check       WaitForSingleObject       0x4022D1         Thread Execute       ResumeThread       0x4022E4         Thread Execute       ResumeThread       0x40235B         Check Invalid Close→Exception       CloseHandle       0x402409         Check Invalid Close→Exception       CloseHandle       0x4022B3         Check Invalid Close→Exception       CloseHandle       0x402E5D         Check Invalid Close→Exception       CloseHandle       0x402E5D         Check Invalid Close→Exception       CloseHandle       0x402E5D         Time Check       GetTickCount       0x402E60         Time Check       GetTickCount       0x402E66         Time Check       GetTickCount       0x402F66         Time Check       GetTickCount       0x402F66         Time Check       GetTickCount       0x402F66         Time Check                                                                                                    | Memory Manipulation            | VirtualProtectEx            | 0×4019DD  |                               |          |
| Check Invalid Close→Exception CloseHandle 0x401255<br>Thread Execute ResumeThread 0x402170<br>Time Check WaitForSingleObject 0x40217E<br>Thread Manipulation SuspendThread 0x402191<br>Thread Execute ResumeThread 0x402203<br>Time Check WaitForSingleObject 0x4022D1<br>Thread Execute ResumeThread 0x4022E4<br>Thread Execute ResumeThread 0x402258<br>Check Invalid Close→Exception CloseHandle 0x402409<br>Check Invalid Close→Exception CloseHandle 0x402E50<br>Check Invalid Close→Exception CloseHandle 0x402E50<br>Check Invalid Close→Exception CloseHandle 0x402E50<br>Time Check GetTickCount 0x402F60<br>Time Check GetTickCount 0x402F66<br>Time Check GetTickCount 0x402F66<br>Check Invalid Close→Exception CloseHandle 0x4022F6                                                                                                    | Memory Manipulation            | VirtualProtectEx            | 0×401 A11 |                               |          |
| Thread Execute ResumeThread 0x402170<br>Time Check WaitForSingleObject 0x40217E<br>Thread Manipulation SuspendThread 0x402203<br>Time Check WaitForSingleObject 0x4022C3<br>Time Check WaitForSingleObject 0x4022D1<br>Thread Execute ResumeThread 0x4022E4<br>Thread Execute ResumeThread 0x40225B<br>Check Invalid Close→Exception CloseHandle 0x402409<br>Check Invalid Close→Exception CloseHandle 0x402403<br>Check Invalid Close→Exception CloseHandle 0x402E5D<br>Check Invalid Close→Exception CloseHandle 0x402E5D<br>Time Check GetTickCount 0x402F66<br>Time Check GetTickCount 0x402F66<br>Time Check GetTickCount 0x402F66<br>Check Invalid Close→Exception CloseHandle 0x402E7F                                                                                                    | Check Invalid Close->Exception | CloseHandle                 | 0×401 E35 |                               |          |
| Time Check WaitForSingleObject 0x40217E Thread Manipulation SuspendThread 0x402191 Thread Execute ResumeThread 0x4022C3 Time Check WaitForSingleObject 0x4022D1 Thread Manipulation SuspendThread 0x4022E4 Thread Execute ResumeThread 0x4022E4 Thread Execute ResumeThread 0x4022E4 Thread Execute ResumeThread 0x4022E4 Check Invalid Close→Exception CloseHandle 0x402409 Check Invalid Close→Exception CloseHandle 0x402E5B Check Invalid Close→Exception CloseHandle 0x402E5D Check Invalid Close→Exception CloseHandle 0x402E5D Time Check GetTickCount 0x402F60 Time Check GetTickCount 0x402F66 Time Check GetTickCount 0x402F66 Check Invalid Close→Exception CloseHandle 0x402E5D Check Invalid Close→Exception CloseHandle 0x402E5D Time Check GetTickCount 0x402F66 Time Check GetTickCount 0x402F66 Check Invalid Close→Exception CloseHandle 0x402F66 Check Invalid Close→Exception CloseHandle 0x402F66 Time Check GetTickCount 0x402F66 Check Invalid Close→Exception CloseHandle 0x402F66 Check Invalid Close→Exception CloseHandle 0x403F66 Check Invalid Close→Exception CloseHandle 0x403F60 Check Invalid Close→Exception CloseHandle 0x403F60 Check Invalid Close→Exception CloseHandle 0x403F60 Check Invalid Close→Exception CloseHandle 0x403F60 Check Invalid Close→Exception CloseHandle 0x403F60 Che                                                                                                    | Thread Execute                 | ResumeThread                | 0×402170  |                               |          |
| Thread Manipulation SuspendThread 0×402191<br>Thread Execute ResumeThread 0×4022C3<br>Time Check WaitForSingleObject 0×4022D1<br>Thread Manipulation SuspendThread 0×4022E4<br>Thread Execute ResumeThread 0×40235B<br>Check Invalid Close→Exception CloseHandle 0×402409<br>Check Invalid Close→Exception CloseHandle 0×402423<br>Check Invalid Close→Exception CloseHandle 0×402E5D<br>Check Invalid Close→Exception CloseHandle 0×402E5D<br>Time Check GetTickCount 0×402F60<br>Time Check GetTickCount 0×402F66<br>Time Check GetTickCount 0×402F66<br>Check Invalid Close→Exception CloseHandle 0×402F66<br>Check Invalid Close→Exception CloseHandle 0×402F66<br>Time Check GetTickCount 0×402F66<br>Check Invalid Close→Exception CloseHandle 0×402F66                                                                                                    | Time Check                     | WaitForSingleObject         | 0×40217E  |                               |          |
| Thread Execute ResumeThread 0x402203<br>Time Check WaitForSingleObject 0x4022D1<br>Thread Manipulation SuspendThread 0x4022E4<br>Thread Execute ResumeThread 0x40235B<br>Check Invalid Close→Exception CloseHandle 0x402409<br>Check Invalid Close→Exception CloseHandle 0x402423<br>Check Invalid Close→Exception CloseHandle 0x402E5D<br>Check Invalid Close→Exception CloseHandle 0x402E5D<br>Time Check GetTickCount 0x402F66<br>Time Check GetTickCount 0x402F66<br>Time Check GetTickCount 0x402F66<br>Check Invalid Close→Exception CloseHandle 0x402E5D                                                                                                    | Thread Manipulation            | SuspendThread               | 0×402191  |                               |          |
| Time Check     WaitGorSingleObject     0x4022D1       Thread Manipulation     SuspendThread     0x4022E4       Thread Execute     ResumeThread     0x40235B       Check Invalid Close->Exception     CloseHandle     0x402409       Check Invalid Close->Exception     CloseHandle     0x4022B3       Check Invalid Close->Exception     CloseHandle     0x4022B3       Check Invalid Close->Exception     CloseHandle     0x4022F0       Check Invalid Close->Exception     CloseHandle     0x4022F0       Time Check     GetTickCount     0x402F60       Time Check     GetTickCount     0x402F0F       Check Invalid Close->Exception     CloseHandle     0x402F66       Time Check     GetTickCount     0x402F0F       Check Invalid Close->Exception     CloseHandle     0x402F0F                                                                                                    | Thread Execute                 | ResumeThread                | 0×4022C3  |                               |          |
| Thread Manipulation SuspendThread 0x4022E4 Thread Execute ResumeThread 0x40235B Check Invalid Close→Exception CloseHandle 0x402423 Check Invalid Close→Exception CloseHandle 0x402423 Check Invalid Close→Exception CloseHandle 0x402E5D Check Invalid Close→Exception CloseHandle 0x402E5D Time Check GetTickCount 0x402E66 Time Check GetTickCount 0x402E76 Check Invalid Close→Exception CloseHandle 0x402E76 Check Invalid Close→Exception CloseHandle 0x402E70 Time Check GetTickCount 0x402E76 Check Invalid Close→Exception CloseHandle 0x402E76 Check Invalid Close→Exception CloseHandle 0x402E76 Time Check GetTickCount 0x402E76 Check Invalid Close→Exception CloseHandle 0x402E76 Check Invalid Close→Exception CloseHandle 0x402E                                                                                                    | Time Check                     | WaitForSingleObject         | 0×4022D1  |                               |          |
| Thread Execute ResumeThread 0x40235B<br>Check Invalid Close->Exception CloseHandle 0x402409<br>Check Invalid Close->Exception CloseHandle 0x402423<br>Check Invalid Close->Exception CloseHandle 0x402EB3<br>Check Invalid Close->Exception CloseHandle 0x402E5D<br>Time Check GetTickCount 0x402E60<br>Time Check GetTickCount 0x402E66<br>Time Check GetTickCount 0x402F66<br>Check Invalid Close->Exception CloseHandle 0x402EFC<br>Check Invalid Close->Exception CloseHandle 0x402E5D                                                                                                    | Thread Manipulation            | SuspendThread               | 0×4022E4  |                               |          |
| Check Invalid Close->Exception CloseHandle       0x402409         Check Invalid Close->Exception CloseHandle       0x402423         Check Invalid Close->Exception CloseHandle       0x402BB3         Check Invalid Close->Exception CloseHandle       0x402E5D         Time Check       GetTickCount         0x402F66       0x402F66         Time Check       GetTickCount         0x402F6F       0x402F66         Check Invalid Close->Exception CloseHandle       0x402F66                                                                                                    | Thread Execute                 | ResumeThread                | 0×40235B  |                               |          |
| Check Invalid Close->Exception CloseHandle     0x402423       Check Invalid Close->Exception CloseHandle     0x402BB3       Check Invalid Close->Exception CloseHandle     0x402E5D       Time Check     GetTickCount       0x402F60       Time Check     GetTickCount       0x402F0F       Check Invalid Close->Exception CloseHandle       0x402F60       Time Check       GetTickCount       0x402F0F       Check Invalid Close->Exception CloseHandle       0x402F6F       Check Invalid Close->Exception CloseHandle       0x403F0F                                                                                                    | Check Invalid Close->Exception | CloseHandle                 | 0×402409  |                               |          |
| Opened_Exclusively_Check     0x402b79       Check Invalid Close->Exception CloseHandle     0x402B53     0x402E5D       Check Invalid Close->Exception CloseHandle     0x402E5D     0x402E5D       Time Check     GetTickCount     0x402F60       Time Check     GetTickCount     0x402F66       Time Check     GetTickCount     0x402F6F       Check Invalid Close->Exception CloseHandle     0x40364D                                                                                                    | Check Invalid Close->Exception | CloseHandle                 | 0×402423  |                               |          |
| Check Invalid Close->Exception CloseHandle     0x402BB3       Check Invalid Close->Exception CloseHandle     0x402E5D       Time Check     GetTickCount     0x402F60       Time Check     GetTickCount     0x402E766       Time Check     GetTickCount     0x402E76       Check Invalid Close->Exception CloseHandle     0x402E76       Check Invalid Close->Exception CloseHandle     0x40364D                                                                                                    |                                |                             |           | Opened_Exclusively_Check      | 0×402b79 |
| Check Invalid Close->Exception CloseHandle     0x402E5D       Time Check     GetTickCount     0x402F60       Time Check     GetTickCount     0x402F66       Time Check     GetTickCount     0x402F05       Check Invalid Close->Exception CloseHandle     0x40364D                                                                                                    | Check Invalid Close->Exception | CloseHandle                 | 0×402BB3  |                               |          |
| Time Check         GetTickCount         0x402F60           Time Check         GetTickCount         0x402F66           Time Check         GetTickCount         0x402F0           Check Invalid Close->Exception CloseHandle         0x40364D                                                                                                    | Check Invalid Close->Exception | CloseHandle                 | 0×402E5D  |                               |          |
| Time Check GetTickCount 0x402F66<br>Time Check GetTickCount 0x402FCF<br>Check Invalid Close−>Exception CloseHandle 0x40364D                                                                                                    | Time Check                     | GetTickCount                | 0×402F60  |                               |          |
| Time Check GetTickCount 0x402FCF<br>Check Invalid Close->Exception CloseHandle 0x40364D                                                                                                    | Time Check                     | GetTickCount                | 0×402F66  |                               |          |
| Check Invalid Close->Exception CloseHandle 0x40364D                                                                                                    | Time Check                     | GetTickCount                | 0×402FCF  |                               |          |
|                                                                                                    | Check Invalid Close->Exception | CloseHandle                 | 0×40364D  |                               |          |

Figure 6: Screen of Anti Debug Detection Results tab.

The column structure of Anti Debug Detection Results is as follows:

- Category Name API category name defined in the Anti\_Debug\_API as listed in anti\_debug.config.
- Possible Anti-Debug API List of detected APIs displayed.
- Address Address where the detected API is being used.
- Possible Anti-Debug Technique Detection name identified by the keyword defined in Anti Debug Technique as listed in anti debug.config.

• Address

Address of the first detected keyword.

Address Transition

By double-clicking on the detected line, you will jump to the address specified.

After running the plugin, detected APIs and keywords are highlighted in different colours.

| Detection Category   | Color  |
|----------------------|--------|
| Anti_Debug_API       | Green  |
| Anti_Debug_Technique | Orange |

Figure 7: Differences in colour by category.

Furthermore, should an API detailed within the Anti\_Debug\_API section be identified, the corresponding category name is annotated as a comment (Figure 8). Similarly, upon detection of a rule name within the Anti\_Debug\_Technique section, a commentary derived from the JSON file illustrated in Figure 5 is appended as a note to the initially detected keyword (Figure 9).

| call | sub_401D30                                               |
|------|----------------------------------------------------------|
| mov  | ds:WriteProcessMemory, eax ; Write Data OnTheMemory      |
| mov  | edx, 9D00A761h                                           |
| mov  | eax, [ebp+var_8]                                         |
| call | sub_401D30                                               |
| mov  | ds:ReadProcessMemory, eax ; MemoryRead,ProcessInspection |
| mov  | edx, 9ABFB8A6h                                           |
| mov  | eax, [ebp+var_8]                                         |
| call | sub_401D30                                               |
| mov  | ds:VirtualAllocEx, eax ; Memory Manipulation             |
| mov  | edx, 6B416786h                                           |
| mov  | eax, [ebp+var_8]                                         |
| call | sub_401D30                                               |
| mov  | ds:GetCurrentProcessId, eax                              |
| mov  | edx, 774393E8h                                           |
| mov  | eax, [ebp+var_8]                                         |
| call | sub_401D30                                               |
| mov  | ds:GetModuleFileNameA, eax                               |
| mov  | edx, 2EE4F10Dh                                           |
| mov  | eax, [ebp+var_8]                                         |
| call | sub_401D30                                               |
| mov  | ds:CopyFileA, eax                                        |
| mov  | edx, 19F78C90h                                           |
| mov  | eax, [ebp+var_8]                                         |
| call | sub_401D30                                               |
| mov  | ds:Process32First, eax ; Process Check                   |
| mov  | edx, 0D89AD05h                                           |
| mov  | eax, [ebp+var_8]                                         |
| call | sub_401D30                                               |
| mov  | ds:GetCurrentProcess, eax                                |
| mov  | edx, 0C930EA1Eh                                          |
| mov  | eax, [ebp+var_8]                                         |
| call | sub_401D30                                               |
| mov  | ds:Process32Next, eax ; Process Check                    |
| mov  | edx, SBC1014rn                                           |
| mov  | eax, [ebp+var_8]                                         |
| call | sub_401D30                                               |
| mov  | ds:Createrooinelp32Snapshot, eax ; Process Check         |
| Imov | POX //(U95b/D                                            |

Figure 8: Detected in the Anti\_Debug\_API section.

| push     | ebo                                                                                                    |
|----------|----------------------------------------------------------------------------------------------------|
| mov      | ebo, eso                                                                                                    |
| and      | esp. dFFFFFF8h                                                                                                    |
| mov      | eav. Jarge fs:30h : NtGlobalElag check - The code is checking the NtGlobalElag value at offset 0x68 from the Process Environment Block                                                                   |
|          | The value 70 is the sum of FIG HEAD FMARIE TATI CHECK (0x10) FIG HEAD FMARIE FDFF (HECK (0x20) and FIG HEAD VALIDATE DADAMETERS (0x40)                                                                   |
| sub      |                                                                                                    |
| test     | byte ntr [eav+68h] 70h                                                                                                    |
| nuch     | ari                                                                                                    |
| push     | adi                                                                                                    |
| 17       | chart loc 4RFFR2                                                                                                    |
| J4       |                                                                                                    |
|          |                                                                                                    |
| mov      | [ebp+Context-ContextFlags], 10010h; Hardware_Breakpoints_Check - Check the debug registers DR0, DR1, DR2, and DR3 (CONTEXT_DEBUG_REGISTERS 0x10010); to determine if a hardware breakpoint has been set. |
| lea      | eax, [ebp+Context]                                                                                                    |
| push     | eax : lpContext                                                                                                    |
| call     | ds:GetCurrentThread                                                                                                    |
| push     | eax : hThread                                                                                                    |
| call     | ds:GetThreadContext : Thread Manipulation                                                                                                    |
| mov      | ecx. [ebp+var 4]                                                                                                    |
| xor      | Pax Pax                                                                                                    |
| vor      | ery ehn · Starkfookje                                                                                                    |
| ca11     | A security check cookie(4) - security check cookie(x)                                                                                                    |
| mov      | esn ahn                                                                                                    |
| nov      | aba                                                                                                    |
| pop      | eop                                                                                                    |
| rech     | anda                                                                                                    |
| -marn    | enup                                                                                                    |
| <u> </u> |                                                                                                    |
| push     | ebp                                                                                                    |
| mov      | ebp, esp                                                                                                    |
| push     | ecx                                                                                                    |
| mov      | eax, large 1s:300; BeingDebugged_check - The BeingDebugged field in the Process Environment Block (PEB) indicates whether the current process is being debugged or not                                   |
| movzx    | cax, byte ptr [cax12]                                                                                                    |
| test     | eax, eax                                                                                                    |
| setnz    | byte ptr [ebprvar]+j                                                                                                    |
| Cmp      |                                                                                                    |
| jz       | short loc_40102E                                                                                                    |

Figure 9: Detected in the Anti\_Debug\_Technique section.

Upon initiating the plugin using the Ctrl+Shift+D shortcut, the system not only presents the anti-debug detection results but also includes a newly added feature that displays a list of detected functions. From the perspectives of the anti-debug detection results and the detected function list, there is an enhanced understanding of both the detection outcomes and the overarching code structure. Concurrently, the debugging process is streamlined by systematically organizing information by function. Collectively, these windows support a dual-perspective approach to malware analysis.

Below is a list of the basic features of the Detected Function List:

- Display the anti-debug detection results, organized by function.
- For items detected by the rules in the Anti\_Debug\_Technique section, displayed in pink text, the rule descriptions can be viewed by hovering over them with the mouse.
- Clicking on the areas highlighted in yellow under the function names will navigate to those addresses.
- Entering text in the search bar initiates a search, and matching results are highlighted in blue.

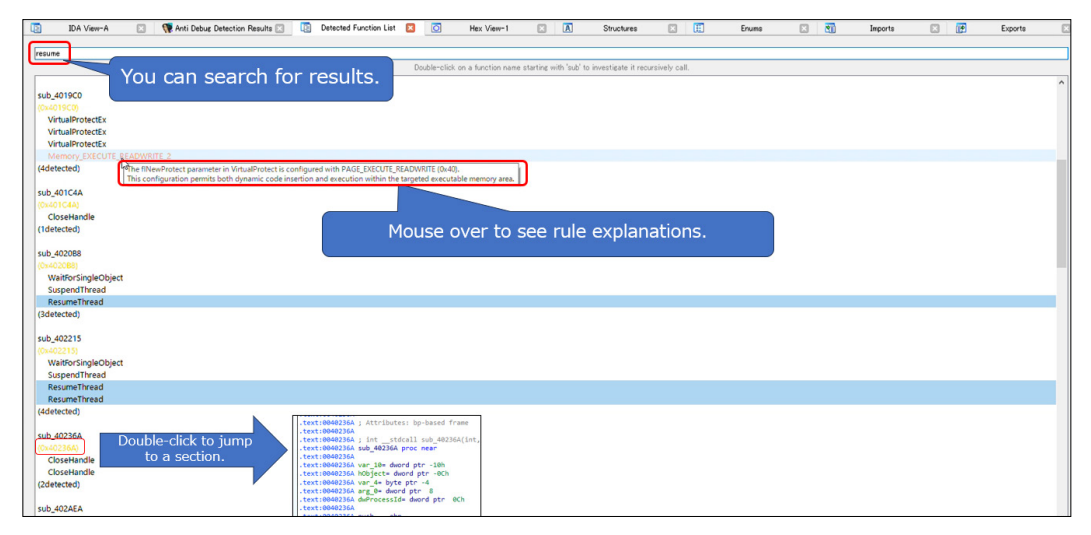

Figure 10: Screen of Detected Function List – basic functions.

The Detected Function List, in addition to its basic features, displays the hierarchical structure of where detected functions are being called from when function names starting with 'Sub' are double-clicked. In the hierarchical display, function names include 'depth:[number]' to indicate their depth from the Original Entry Point. If the text is in grey, it indicates that the function has been detected in the Anti Debug Detection Lists. Furthermore, double-clicking on the displayed function names navigates to the address where that function is called.

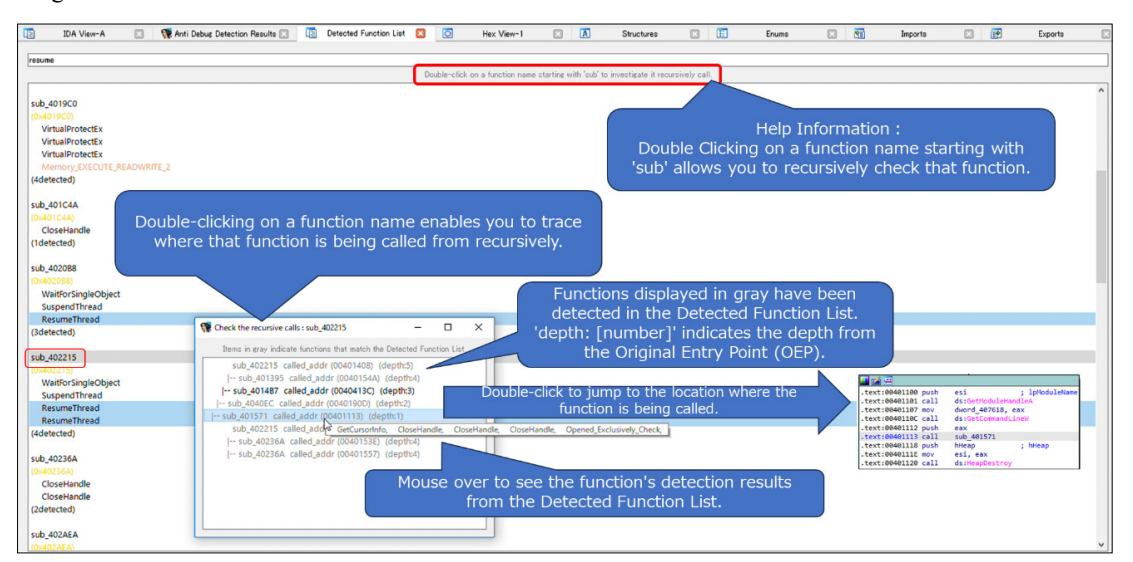

Figure 11: Screen of Detected Function List – recursive checking.

#### List of detectable anti-debugging techniques (all 47 rules)

| VMware_I/O_port    | NtGlobalFlag_check   | Memory_Region_Tracking    |
|--------------------|----------------------|---------------------------|
| VMware_magic_value | NtGlobalFlag_check_2 | Check_BreakPoint_Memory_1 |

| HeapTailMarker                        | HeapFlags                       | Check_BreakPoint_Memory_2                    |
|---------------------------------------|---------------------------------|----------------------------------------------|
| KernelDebuggerMarker                  | HeapForceFlags                  | Software_Breakpoints_Check                   |
| DbgBreakPoint_RET                     | Combination_of_HEAP_Flags       | Hardware_Breakpoints_Check                   |
| DbgUiRemoteBreakin_Debugger_Terminate | Combination_of_HEAP_Flags_2     | ChildProcess_Check                           |
| PMCCheck_RDPMC                        | ReadHeapFlags                   | Enumerate_Running_Processes                  |
| TimingCheck_RDTSC                     | ReadHeapFlags_2                 | ThreadHideFromDebugger                       |
| SkipPrefixes_INT1                     | DebugPrivileges_Check           | NtQueryInformationProcess_PDPort             |
| INT2D_interrupt_check                 | CreateMutex_AlreadyExist        | NtQueryInformationProcess_PDFlags            |
| INT3_interrupt_check                  | CreateEvent_AlreadyExist        | $NtQueryInformation Process\_PDObjectHandle$ |
| EXCEPTION_BREAKPOINT                  | Opened_Exclusively_Check        | NtQuerySystemInformation_KD_Check            |
| ICE_interrupt_check                   | $EXCEPTION\_INVALID\_HANDLE\_1$ | Extract_Resource_Section                     |
| DBG_PRINTEXCEPTION_C                  | $EXCEPTION\_INVALID\_HANDLE\_2$ | Commucate_function_String                    |
| TrapFlag_SingleStepException          | $Memory\_EXECUTE\_READWRITE\_1$ | Commucate_function                           |
| BeingDebugged_check                   | Memory_EXECUTE_READWRITE_2      |                                              |

# ANTIDEBUGSEEKER FOR GHIDRA

The basic search logic is the same across the versions for IDA and Ghidra.

# Files required to run the program

- AntiDebugSeeker.java (for Ghidra script version)
- Zip folder containing the compiled files: ghidra\_11.0.1\_AntiDebugSeeker.zip (for Ghidra module extension)
- anti\_debug\_Ghidra.config (converted for Ghidra: a file containing rules for detecting anti-debugging techniques)
- anti\_debug\_technique\_descriptions\_Ghidra.json (converted for Ghidra: a file containing descriptions of the detected rules)

# How to run in the Ghidra scrip version

When utilizing Ghidra Script, one can select AntiDebugSeeker.java from the Script Manager and proceed to execute it.

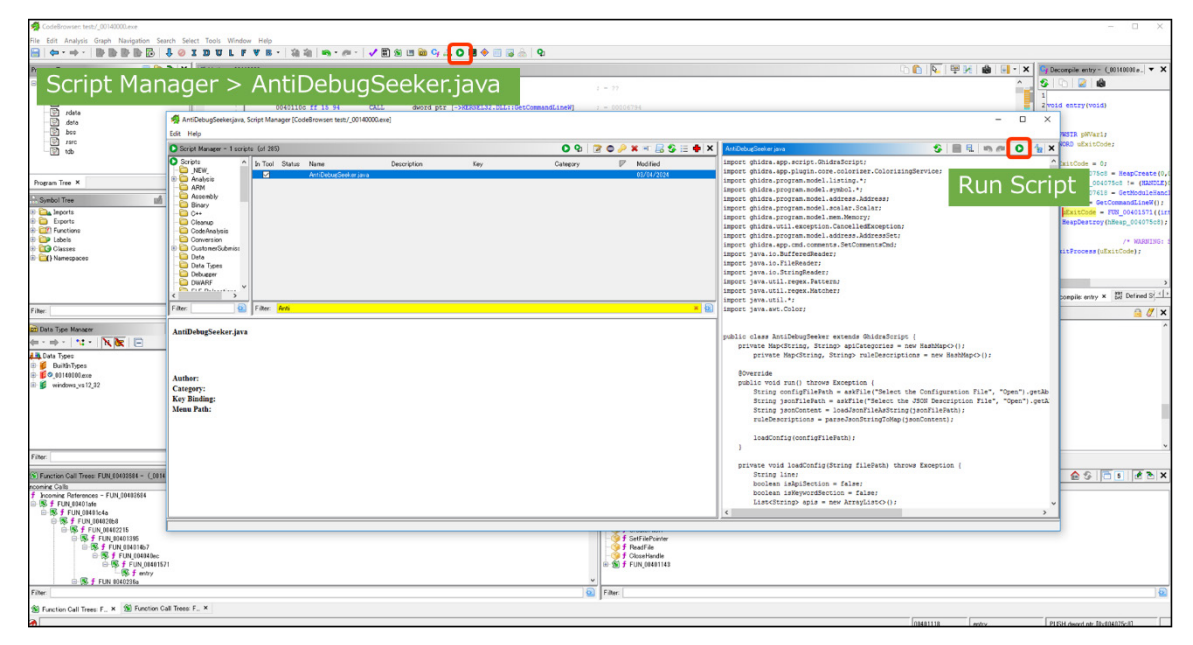

Figure 12: How to run in the Ghidra script version.

When the script is initiated, a prompt entitled 'Select the Configuration File' appears. Users are required to specify the anti\_debug\_Ghidra.config, which defines the detection rules, before selecting 'Open' to proceed.

| 🧖 Select the Configurat | tion File                                                        |     |   | ×        |
|-------------------------|------------------------------------------------------------------|-----|---|----------|
| 🗢 🔿 🕆 🔀 🗘               | ihatu¥Desktop¥AntiDebugSeeker_Files                              | - 5 | 6 | 3        |
| My Computer             | Jebug_Ghidra.config<br>Jebug_techniques_descriptions_Ghidra.json |     |   |          |
| File name               | anti_debug_Ghidra.config                                         |     |   |          |
| Туре:                   | All Files (**)                                                   |     |   | <u> </u> |
|                         | Open Cancel                                                      |     |   |          |

Figure 13: Select the configuration file, anti\_debug\_Ghidra.config.

Following the selection of the configuration file, a prompt titled 'Select the JSON Description File' appears. Users are required to specify the anti\_debug\_technique\_descriptions\_Ghidra.json file, which contains the descriptions of the detection rules, and then click 'Open' to continue.

| A Select the JSON Description File                                                                                                    |   |   | ×        |
|----------------------------------------------------------------------------------------------------|---|---|----------|
| ← ⇒ ↑ C¥Users¥kaihatu¥Desktop¥AntiDebugSeeker_Files                                                                                                    | 5 | 6 | a,       |
| My Computer   Work   Desktop     Nome   Nome   Nome   Nome   Nome   Nome     Nome     Nome <td></td> <td></td> <td></td> |   |   |          |
| File name: anti_debug_techniques_descriptions_Ghidra,ison                                                                                                    |   |   |          |
| Type:   All Files (**)                                                                                                    |   |   | <u> </u> |
| Open Cancel                                                                                                    |   |   |          |

Figure 14: Select the description file, anti\_debug\_technique\_descriptions\_Ghidra.json.

#### How to set up and execute the Ghidra module extension

To integrate and operate the module version of AntiDebugSeeker within Ghidra, rather than utilizing a script, the following steps are necessary. The module version features a graphical user interface, which facilitates a visual comprehension of the analysis results, and is therefore recommended.

- 1. Select the file > Install Extensions
- Click + button, then Select Install Extensions. (ghidra\_11.0.1\_PUBLIC\_AntiDebugSeeker.zip) After Opening CodeBrowser
- 3. Select the file.
- 4. In the Configure menu, check 'Examples.
- 5. Click 'Configure,' select 'AntiDebugSeekerPlugin,' and click 'OK.

First, prior to launching Ghidra's CodeBrowser, we will proceed with the steps necessary to install the AntiDebugSeeker plugin.

| Help   |
|--------|
| C 1 11 |
| Ctrl+N |
| Ctrl+O |
| •      |
| Ctrl+W |
| Ctrl+S |
|        |
|        |
|        |
|        |
|        |
| 1      |
|        |
| Ctrl+I |
| Ctrl+Q |
|        |
|        |
|        |
|        |
|        |

Figure 15: Select File > Install Extensions.

|                                   | Marria     | 1                                  | ) (***                                                     |        | -     |      |   |
|-----------------------------------|------------|------------------------------------|------------------------------------------------------------|--------|-------|------|---|
| DO: 51 /                          | Name       | Description                        |                                                            |        |       | sion |   |
| BaimElastic                       | Plugin     | n Elastic search backend for BSim. |                                                            |        |       |      |   |
| Machinel.on                       | mbler      |                                    | Endo functiona uning MI                                    | 11.0.1 |       |      |   |
| cample                            | riirig     |                                    | Sample code for extension developers                       | 11.0.1 |       |      |   |
| SampleTable                       | Plugin     |                                    | Sample plugin for creating and manipulating a table        | 11.0.1 |       |      |   |
| SleighDevTo                       | nls        |                                    | Sleigh language development tools including external disas | 11.0.1 |       |      |   |
|                                   |            |                                    |                                                            |        |       |      |   |
| Select Ex                         | tension    |                                    |                                                            |        |       |      | × |
|                                   |            |                                    | AntiDebugSeeker¥dist                                       |        | - 🧙 🖪 |      | 4 |
|                                   |            |                                    |                                                            |        |       |      | _ |
|                                   | ghidra_    | 11.0.1_Antil                       | UebugSeeker zip                                            |        |       |      |   |
| <u> </u>                          |            |                                    |                                                            |        |       |      |   |
| My Computer                       |            |                                    |                                                            |        |       |      |   |
| ~                                 |            |                                    |                                                            |        |       |      |   |
|                                   |            |                                    |                                                            |        |       |      |   |
|                                   |            |                                    |                                                            |        |       |      |   |
|                                   |            |                                    |                                                            |        |       |      |   |
| Desktop                           |            |                                    |                                                            |        |       |      |   |
| Desktop                           |            |                                    |                                                            |        |       |      |   |
| Desktop                           |            |                                    |                                                            |        |       |      |   |
| Desktop                           |            |                                    |                                                            |        |       |      |   |
| Desktop<br>Home                   |            |                                    |                                                            |        |       |      |   |
| Desktop<br>Home                   |            |                                    |                                                            |        |       |      |   |
| Desktop<br>Home                   |            |                                    |                                                            |        |       |      |   |
| Desktop<br>Home                   |            |                                    |                                                            |        |       |      |   |
| Desktop<br>Home<br>Recent         |            |                                    |                                                            |        |       |      |   |
| Desktop<br>Home<br>Recent         |            |                                    |                                                            |        |       |      |   |
| Desktop<br>Home<br>Recent         |            |                                    |                                                            |        |       |      |   |
| Desktop<br>Home<br>Recent         |            |                                    |                                                            |        |       |      |   |
| Desktop<br>Mome<br>Recent         |            |                                    |                                                            |        |       |      |   |
| Desktop<br>Home<br>Recent         |            |                                    |                                                            |        |       |      |   |
| Desktop<br>Home<br>Recent         |            |                                    |                                                            |        |       |      |   |
| Desktop<br>Home<br>Recent         |            |                                    |                                                            |        |       |      |   |
| Desktop<br>Home<br>Recent         |            |                                    |                                                            |        |       |      |   |
| Desktop<br>Home<br>Recent         |            |                                    |                                                            |        |       |      |   |
| Desktop<br>Home<br>Recent         |            |                                    |                                                            |        |       |      |   |
| Desk top<br>Home<br>Recent        |            |                                    |                                                            |        |       |      |   |
| Desktop<br>Mome<br>Recent         |            |                                    |                                                            |        |       |      |   |
| Desktop<br>Toesktop<br>Home       |            |                                    |                                                            |        |       |      |   |
| Desktop<br>Tome<br>Home<br>Recent | File name: | ehidra 110                         | 11 AntiDebugSeeker z io                                    |        |       |      |   |

Figure 16: Install a ZIP file (compiled AntiDebugSeeker).

| File Edit Analysis Graph Navigation<br>Open<br>Close 0000000 dump 2 SCV eve<br>Close File > CC<br>Save A<br>Save 1<br>Save 1 | Search S<br>Ctrl+0<br>Ctrl+W<br>Dnfig<br>Check | ure > (<br>AntiD                                                                 | Check Examp<br>ebugSeekerP                                                                                                    | oles > Click Configure<br>Plugin > Click Ok                           |
|----------------------------------------------------------------------------------------------------|------------------------------------------------|----------------------------------------------------------------------------------|----------------------------------------------------------------------------------------------------|-----------------------------------------------------------------------|
| Import File<br>Batch Import                                                                                                  | R 🄇                                            | Ghidra Core<br><u>Configure</u>                                                  | These plugins provide that basic set of reverse en                                                                                                    | Invertie capabilities                                                 |
| Open File System<br>Add To Program                                                                                           | n 🌒                                            | BSim<br>Configure                                                                | An API and sat of plugins for creating, managing an<br>similarity                                                                                      | AntCebusSeekerFlugh     Use AntCebusSeekerFlugh in Ohids     Analysis |
| Export Program<br>Load PDB File                                                                                              | - <b>#</b>                                     | Debugger<br>Configure                                                            | Plugins for debugging and tracing                                                                                                    |                                                                       |
| Parse C Source<br>Print                                                                                                    | - <b>6</b>                                     | Miscellaneous<br>Configure                                                       | These plugins do not belong to a package                                                                                                    |                                                                       |
| Page Setup<br>Configure                                                                                                    | n 🤌                                            | Developer<br>Configure                                                           | These plugins provide features useful for developin                                                                                                    |                                                                       |
| Save Tool<br>Save Tool As                                                                                                    | ₽ 🗸                                            | Examples<br>Configure                                                            | These plugins are just examples of how to write a p                                                                                                    |                                                                       |
| Export<br>Close Tool                                                                                                    | п 🛓                                            | Experimental<br>Configure                                                        | This package contains plugins that are not fully tes<br>documented You must add these plugins individually<br>could cause the tool to become unstable. | Film: 0 # *                                                           |
| Exit Ghidra                                                                                                    |                                                |                                                                                  | Close                                                                                                    |                                                                       |
| Filter:                                                                                                    | 2                                              | Analysis<br>Analysis<br>Analysis<br>Analysis<br>Analysis<br>Analysis<br>Analysis |                                                                                                    | <]>                                                                   |

Figure 17: How to integrate the module version of AntiDebugSeeker.

After integration, 'AntiDebugSeekerPlugin' will be available in the Window menu; users are advised to click on it to continue.

| File Edit Analysis Graph Navigation Search | Select Tools | Window Help                             |          |                 |               |
|--------------------------------------------|--------------|-----------------------------------------|----------|-----------------|---------------|
|                                            | IDU          | AntiDebugSeekerPlugin                   |          | 🖄 🖽 🖻 🔓 🚠 🔿 🛛   | I 🔶 🔲 🖪 🐣 🛛 🌒 |
|                                            |              | V Bookmarks                             | Ctrl+B   |                 |               |
| Program Trees                              | E Listing:   | Bundle Manager                          |          |                 |               |
| E _ 00120000_dump_2_SCY.exe                |              | Bytes: 00120000 dump 2 SCY.exe          |          |                 |               |
| Headers                                    |              | Checksum Generator                      |          |                 |               |
| CODE                                       |              | Comments                                |          | 00-ram:00400311 |               |
|                                            |              |                                         |          |                 |               |
| idata                                      |              | Data Type Manager                       |          |                 |               |
| - Filoc                                    |              | Data Type Preview                       |          | DER_00400000    | XREF[1]       |
| irsrc isrc                                 |              | Ct Decompiler UndefinedEunction 00/1260 | 0 Ctrl+E |                 |               |
| SCY SCY                                    |              | 101 Defined Data                        | o cui+c  |                 |               |
|                                            |              | 0101 Defined Strings                    |          |                 |               |
|                                            |              | Dat Denned Strings                      |          | [] "MZ"         | e_magic       |
|                                            |              | Exusted Table                           |          | 500             | e chin        |
|                                            |              | Equates Table                           |          | 2h              | e cp          |
|                                            |              | External Programs                       |          | Oh              | e crlc        |
|                                            |              | Function Call Graph                     |          | 4h              | e_cparhdr     |
| Program Tree ×                             |              | Superior Call Trees                     |          | Fh              | e_minalloc    |
|                                            | 1            | Function Graph                          |          | FFFFh           | e_maxalloc    |
|                                            |              | Function Tags                           |          | Oh              | e_ss          |
| E Exports                                  |              | Functions                               |          | B8h             | e_sp          |
| Functions                                  |              | Listing: _00120000_dump_2_SCY.exe       |          | On              | e_csum        |
| 🕀 📴 Labels                                 | 🖌 Bookmar    | 🛄 Memory Map                            |          |                 |               |
| E Classes                                  |              | Program Trees                           |          | <b>B</b>        | Category      |
|                                            | Analysis     | 🗬 Python                                |          | Found Code      |               |
|                                            | Analysis     | 🔶 Register Manager                      |          | Found Code      |               |
|                                            | Analysis     | Relocation Table                        |          | Found Code      |               |
|                                            | Analysis     | Script Manager                          |          | Found Code      |               |
|                                            | Analysis     | Symbol References                       |          | Found Code      |               |
|                                            | Analysis     | Symbol Table                            | Ctrl+T   | Found Code      |               |
|                                            | Analysis     | Symbol Tree                             |          | Found Code      |               |
|                                            | Analysis     |                                         |          | Found Code      |               |
|                                            | Analysis     |                                         |          | Found Code      |               |

Figure 18: Select AntiDebugSeekerPlugin from the Window tab.

When the plugin is launched, as illustrated in Figure 19, three clickable buttons are available: 'Start Analyze', 'Display Only the Detection Results' and 'Detected Function List'. Clicking the 'Start Analyze' button loads the configuration and JSON files and initiates the analysis.

| Antibudesele Pugn                                                         | × |
|---------------------------------------------------------------------------|---|
| Start Analyze ] Display only the detection results Detected Function List |   |
|                                                                           |   |
|                                                                           |   |
|                                                                           |   |
|                                                                           |   |
|                                                                           |   |
|                                                                           |   |
|                                                                           |   |
|                                                                           |   |
|                                                                           |   |
|                                                                           |   |
|                                                                           |   |
|                                                                           |   |
|                                                                           |   |
|                                                                           |   |
|                                                                           |   |
|                                                                           |   |

Figure 19: Startup screen.

A screen with a small dragon and file selection options will appear. 'Select Config File' is displayed. Specify the anti\_debug\_Ghidra.config file that defines the detection rules, and then click 'Open'.

| Look ir                                                                                                    | n: 📙 AntiDebu                               | gSeeker_Files                                                       | •                              | <del>ئ</del> 😕 ⊅                                                                                                    |                                                                                                    |
|----------------------------------------------------------------------------------------------------|---------------------------------------------|---------------------------------------------------------------------|--------------------------------|----------------------------------------------------------------------------------------------------|----------------------------------------------------------------------------------------------------|
| €<br>最近使った項…                                                                                                    | 🗭 anti_debu                                 | ıg_Ghidra.config                                                    |                                |                                                                                                    |                                                                                                    |
| デスクトップ                                                                                                    |                                             |                                                                     |                                |                                                                                                    |                                                                                                    |
| الم<br>المراجع المراجع المراجع المراجع المراجع المراجع المراجع المراجع المراجع المراجع المراجع المراجع المراجع المراجع |                                             |                                                                     |                                |                                                                                                    |                                                                                                    |
| PC                                                                                                    |                                             |                                                                     |                                |                                                                                                    |                                                                                                    |
| ٢                                                                                                    | ,<br>File name:                             | anti_debug_Ghidra.config                                            |                                |                                                                                                    | Open                                                                                                    |
|                                                                                                    | Look ir<br>最近使った項<br>デスクトップ<br>ドキュメント<br>PO | Look in: AntiDebu<br>最近使った項<br>デスクトップ<br>ドキュメント<br>PC<br>File name: | Look in: AntiDebugSeeker_Files | Look ir: AntiDebugSeeker_Files<br>AntiDebugSeeker_Files<br>Anti_debug_Ghidra.config<br>Anti_debug_Ghidra.config<br>File name: anti_debug_Ghidra.config | Look in: AntiDebugSeeker_Files   Anti_debug_Ghidra.config  Anti_debug_Ghidra.config  File name: anti_debug_Ghidra.config  File name: anti_debug_Ghidra.config |

Figure 20: Select the config file.

Similar to the Ghidra script version, a prompt to 'Select JSON File' will be displayed. Specify the anti\_debug\_technique\_ descriptions\_Ghidra.json file, which contains the descriptions of the detection rules, and then click 'Open'.

| Look in:                   | AntiDebu                     | ugSeeker_Files                            | ~     | 🤌 📂 🛄- |                |
|----------------------------|------------------------------|-------------------------------------------|-------|--------|----------------|
| 最近使った項<br>デスクトップ<br>ドキュメント | anti_debu                    | ug_techniques_descriptions_Ghidrajson     |       |        |                |
| ¥<br>¢-⊂بر≮                | File name:<br>Files of type: | anti_debug_techniques_descriptions_Ghidra | ijson |        | Open<br>Cancel |

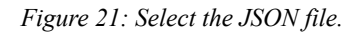

# **VERIFYING THE RESULTS, GHIDRA SCRIPT + MODULE EXTENSION**

#### Ghidra script: check console-scripting

The results of the detection can be reviewed from the Console - Scripting screen. The message 'AntiDebugSeeker Process Finished' indicates that the process has successfully completed.

| 🖳 Console – Scripting                                 |                                                                     |
|-------------------------------------------------------|---------------------------------------------------------------------|
| AntiDebugSeeker.java> Running                         |                                                                     |
| AntiDebugSeeker.java> Start AntiDebugSeeker Script .  |                                                                     |
| AntiDebugSeeker.java> IsDebuggerPresent API not found | d.                                                                  |
| AntiDebugSeeker.java> OutputDebugStringA API not four | nd.                                                                 |
| AntiDebugSeeker.java> OutputDebugStringW API not four | nd.                                                                 |
| AntiDebugSeeker.java> CreateToolhelp32Snapshot API no | ot found.                                                           |
| AntiDebugSeeker.java> GetWindowThreadProcessId API no | ot found.                                                           |
| AntiDebugSeeker.java> NtQueryInformationProcess API : | not found.                                                          |
| AntiDebugSeeker.java> Process32First API not found.   |                                                                     |
| AntiDebugSeeker.java> Process32Next API not found.    | 🖳 Console – Scripting                                               |
| AntiDebugSeeker.java> MapViewOfFile API found.        | AntiDebugSeeker.java> Found Single keyword Rule'http' at 00402530   |
| AntiDebugSeeker.java> 0040775f                        | AntiDebugSeeker.java> Found Single keyword Rule'http' at 00402540   |
| AntiDebugSeeker.java> UnmapViewOfFile API found.      | AntiDebugSeeker.java> Found Single keyword Rule'http' at 0040264c   |
| AntiDebugSeeker.java> 00407606                        | AntiDebugSeeker.java> Found Single keyword Rule'http://at/00402654  |
| AntiDebugSeeker.java> VirtualAlloc API found.         | AntiDebugSeeker.java> Found Single keyword Rule'http' at 00402664   |
| AntiDebugSeeker.java> 0040204a                        | AntiDebugSeeker.java> Found Single keyword Rule'http' at 0040a935   |
| AntiDebugSeeker.java> 004016a9                        | AntiDebugSeeker.java> Found Single keyword Rule'http' at 0040a97b   |
| AntiDebugSeeker.java> VirtualAllocEx API not found.   | AntiDebugSeeker.java> Found Single keyword Rule'http' at 00411c31   |
| AntiDebugSeeker.java> VirtualProtect API found.       | AntiDebugSeeker.java> Found Single keyword Rule'http' at 00411c57   |
| AntiDebugSeeker.java> 00402035                        | AntiDebugSeeker.java> Found Single keyword Rule'http:/ at 004131cd  |
| AntiDebugSeeker.java> 00402099                        | AntiDebugSeeker.java> Found Single keyword Rule'http' at 004131ea   |
| AntiDebugSeeker.java> 00402155                        | Antibebugdeeker, java- Found Single keyword Rule http://at.00413669 |
| AntiDebugSeeker.java> 004021bf                        | AntiDebugSeeker.java> Found Single keyword Rule'http' at 004193f8   |
| AntiDebugSeeker.java> 00414dd6                        | AntiDebugSeeker.java> Found Single keyword Rule'http' at 004193fc   |
|                                                       | AntiDebugSeeker.java> Found Single keyword Rule'http' at 00419454   |
|                                                       | AntiDebugSeeker.java> Found Single keyword Rule'http' at 00419458   |
|                                                       | AntiDebugSeeker.java> Found Single keyword Rule'http' at 00419494   |
|                                                       | AntiDebugSeeker.java> Found Single keyword Rule'http://at/0019498   |
|                                                       | AntiDebugSeeker.java> AntiDebugSeeker Process Finished              |
|                                                       | AntiDebugSeeker.java> *** Please Check the Results from Bookmarks   |
|                                                       | AntiDebugSeeker.java> Finished!                                     |

Figure 22: Script analysis completion screen.

#### Ghidra module extension: check text area

When the analysis is complete, 'Analysis Complete' will be displayed. Monitor the progress on the right side of the screen using the progress bar. Once the bar reaches 100%, the analysis is complete. On the displayed screen, you can review both the detected and undetected items. At this point, the results are already registered in Ghidra's Bookmark feature.

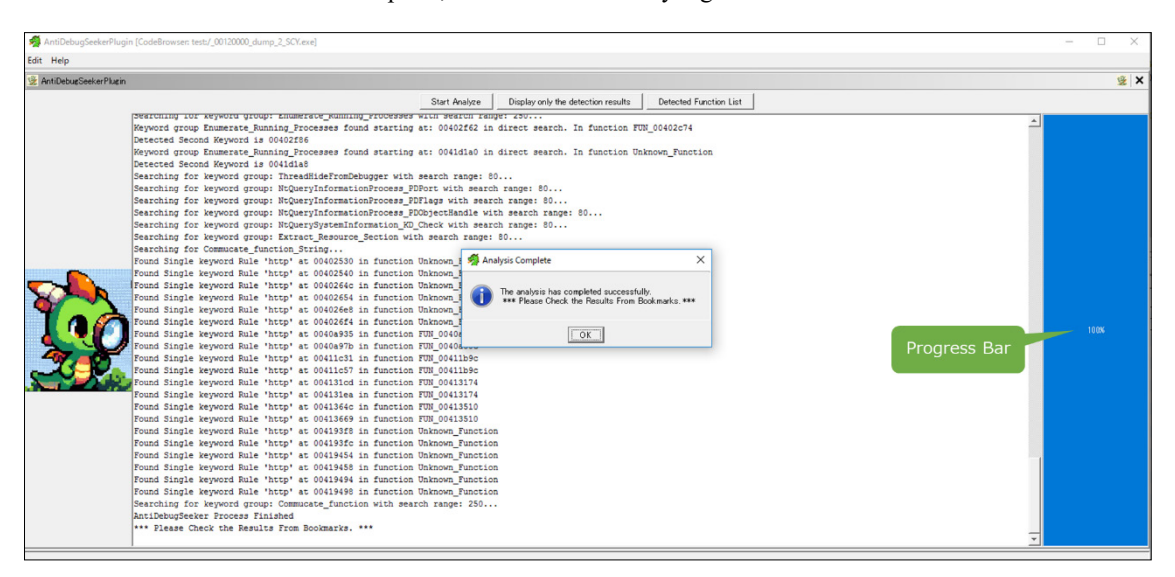

Figure 23: Plugin analysis completion screen.

Upon detection by Anti\_Debug\_Technique, the system will display the name of the detection rule, the position of the detected keyword within the rule, and the address where the detection occurred.

| Keyword group Memory_EXECUTE_READWRITE_1 found starting at: 0040203f in direct search. In function FUN_00402004  |
|----------------------------------------------------------------------------------------------------|
| Detected Second Keyword is 00402041                                                                              |
| Detected Third Keyword is 0040204a                                                                               |
| Searching for keyword group: Memory_EXECUTE_READWRITE_2 with search range: 20                                    |
| Keyword group Memory_EXECUTE_READWRITE_2 found starting at: 0040202d in direct search. In function FUN_00402004  |
| Detected Second Keyword is 00402035                                                                              |
| Keyword group Memory_EXECUTE_READWRITE_2 found starting at: 0040214d in direct search. In function FUN_00402114  |
| Detected Second Reyword is 00402155                                                                              |
| Keyword group Memory_EXECUTE_READWRITE_2 found starting at: 00414dc2 in direct search. In function entry         |
| Detected Second Reyword is 00414dd6                                                                              |
| Searching for keyword group: Memory_Region_Tracking with search range: 250                                       |
| Searching for keyword group: Check_BreakPoint_Memory_1 with search range: 80                                     |
| Searching for keyword group: Check_BreakPoint_Memory_2 with search range: 80                                     |
| Searching for keyword group: Software_Breakpoints_Check with search range: 300                                   |
| Searching for keyword group: Hardware_Breakpoints_Check with search range: 80                                    |
| Searching for keyword group: Enumerate_Running_Processes with search range: 250                                  |
| Keyword group Enumerate_Running_Processes found starting at: 00402f62 in direct search. In function FUN_00402c74 |
| Detected Second Keyword is 00402f86                                                                              |

Figure 24: Display when detected by the rules specified in Anti\_Debug\_Technique.

Clicking the 'Display only the detection results' button, as shown in Figures 25 and 26, displays only the detected items, making it easy to review the results.

| 😤 AntiDebugSeelerPlugin                  |               |                                    |                        |
|------------------------------------------|---------------|------------------------------------|------------------------|
|                                          | Start Analyze | Display only the detection results | Detected Function List |
| IsDebuggerPresent API not found.         |               |                                    |                        |
| OutputDebugStringA API not found.        |               |                                    |                        |
| OutputDebugStringW API not found.        |               |                                    |                        |
| CreateToolhelp32Snapshot API not found.  |               |                                    |                        |
| GetWindowThreadProcessId API not found.  |               |                                    |                        |
| NtQueryInformationProcess API not found. |               |                                    |                        |
| Process32First API not found.            |               |                                    |                        |
| Process32Next API not found.             |               |                                    |                        |
| MapViewOfFile API found.                 |               |                                    |                        |
| 0040775f in function FUN_004076f8        |               |                                    |                        |
| UnmapViewOfFile API found.               |               |                                    |                        |
| 00407606 in function FUN_004075dc        |               |                                    |                        |
| VirtualAlloc API found.                  |               |                                    |                        |
| 0040204a in function FUN_00402004        |               |                                    |                        |
| 004016a9 in function FUN_00401690        |               |                                    |                        |
| VirtualAllocEx API not found.            |               |                                    |                        |
| VirtualProtect API found.                |               |                                    |                        |
| 00402035 in function FUN_00402004        |               |                                    |                        |
| 00402099 in function FUN_00402004        |               |                                    |                        |
| 00402155 in function FUN_00402114        |               |                                    |                        |
| 004021bf in function FUN_00402114        |               |                                    |                        |
| 00414dd6 in function entry               |               |                                    |                        |

Figure 25: Before processing 'Display only the detection results'.

| 🅵 AntiDebugSeekerPlugin           |               |                                    |                        |
|-----------------------------------|---------------|------------------------------------|------------------------|
|                                   | Start Analyze | Display only the detection results | Detected Function List |
| MapViewOfFile API found.          |               |                                    |                        |
| 0040775f in function FUN_004076f8 |               |                                    |                        |
| UnmapViewOfFile API found.        |               |                                    |                        |
| 00407606 in function FUN_004075dc |               |                                    |                        |
| VirtualAlloc API found.           |               |                                    |                        |
| 0040204a in function FUN_00402004 |               |                                    |                        |
| 004016a9 in function FUN_00401690 |               |                                    |                        |
| VirtualProtect API found.         |               |                                    |                        |
| 00402035 in function FUN_00402004 |               |                                    |                        |
| 00402099 in function FUN_00402004 |               |                                    |                        |
| 00402155 in function FUN_00402114 |               |                                    |                        |
| 004021bf in function FUN_00402114 |               |                                    |                        |
| 00414dd6 in function entry        |               |                                    |                        |
| CreateMutexA API found.           |               |                                    |                        |
| 004077f5 in function FUN_004076f8 |               |                                    |                        |
| 004149e0 in function FUN_00414938 |               |                                    |                        |
| GetComputerNameA API found.       |               |                                    |                        |
| 0040ba6f in function FUN_0040ba4c |               |                                    |                        |
| 00406443 in function FUN_00406420 |               |                                    |                        |
| 0040657b in function FUN_00406558 |               |                                    |                        |
| GetSystemTime API found.          |               |                                    |                        |
| 0040a7d2 in function FUN_0040a7c8 |               |                                    |                        |
| GetTickCount API found.           |               |                                    |                        |
| 0040b8f7 in function FUN_0040b754 |               |                                    |                        |
| 0040b845 in function FUN_0040b754 |               |                                    |                        |
| 00414157 in function FUN_00413eb8 |               |                                    |                        |
| 0040c581 in function FUN_0040c544 |               |                                    |                        |
| 0040c5ec in function FUN 0040c544 |               |                                    |                        |

Figure 26: After processing 'Display only the detection results'.

In the states depicted in Figures 25 and 26, before and after processing 'Display only the detection results', clicking the 'Detected Function List' button groups the detection results by function. This organization facilitates a clearer understanding of the anti-debugging features at the function level.

| 🐕 AntiDebugSeekerPlugin               |                                                                         |
|---------------------------------------|-------------------------------------------------------------------------|
|                                       | Start Analyze Display only the detection results Detected Function List |
| FUN_004076f8                          |                                                                         |
| MapViewOfFile : 0040775f              |                                                                         |
| CreateMutexA : 004077f5               |                                                                         |
| FUN_004075dc                          |                                                                         |
| UnmapViewOfFile : 00407606            |                                                                         |
| FUN_00402004                          |                                                                         |
| VirtualAlloc : 0040204a               |                                                                         |
| VirtualProtect : 00402035             |                                                                         |
| Memory EXECUTE READWRITE 1 : 0040203f |                                                                         |
| Memory EXECUTE READWRITE 2 : 0040202d |                                                                         |
| FUN_0040ba4c                          |                                                                         |
| GetComputerNameA : 0040ba6f           |                                                                         |
| FUN 0040a7c8                          |                                                                         |
| GetSystemTime : 0040a7d2              |                                                                         |
| FUN_0040b754                          |                                                                         |
| GetTickCount : 0040b8f7               |                                                                         |
| FUN 004076d8                          |                                                                         |
| WaitForSingleObject : 004076e3        |                                                                         |
| FUN_0040c614                          |                                                                         |
| CreateThread : 0040c63f               |                                                                         |
| FUN_00414938                          |                                                                         |
| GetCursorPos : 00414c2c               |                                                                         |
| FUN_00413254                          |                                                                         |
| CloseHandle : 004132eb                |                                                                         |
| Opened_Exclusively_Check : 0041326c   |                                                                         |
| Opened_Exclusively_Check : 0041328e   |                                                                         |
| FUN_004010b8                          |                                                                         |
| RDTSC : 004010bc                      |                                                                         |

Figure 27: After processing 'Detected Function List'.

### Ghidra script / module extension: check Bookmarks

In Figures 28 and 29, the detection results are registered in Ghidra's Bookmark, allowing for easy verification. The category labelled 'Potential of Anti Debug API' indicates detections based on the rules specified in the Anti\_Debug\_API section of the anti\_debug\_Ghidra.config file. Similarly, the category labelled 'Anti Debug Technique' signifies detections based on the rules in the Anti\_Debug\_Technique section. Additionally, entries such as 'Second Keyword' or 'Third Keyword' under 'Anti Debug Technique' denote the specific locations where the defined keywords were detected.

| 🖊 Bookmarks - (159 bookmarks) |                             |                                               |            |  |  |  |
|-------------------------------|-----------------------------|-----------------------------------------------|------------|--|--|--|
| Туре                          | Category                    | Description                                   | Location   |  |  |  |
| Analysis                      | Potential of Anti Debug API | Memory Manipulation : MapViewOfFile           | 0040775f   |  |  |  |
| Analysis                      | Potential of Anti Debug API | Memory Manipulation : UnmapViewOfFile         | 00407606   |  |  |  |
| Analysis                      | Potential of Anti Debug API | Memory Manipulation : VirtualAlloc            | 0040204a   |  |  |  |
| Analysis                      | Potential of Anti Debug API | Memory Manipulation : VirtualAlloc            | 004016a9   |  |  |  |
| Analysis                      | Potential of Anti Debug API | Memory Manipulation : VirtualProtect          | 00402035   |  |  |  |
| Analysis                      | Potential of Anti Debug API | Memory Manipulation : VirtualProtect          | 00402099   |  |  |  |
| Analysis                      | Potential of Anti Debug API | Memory Manipulation : VirtualProtect          | 00402155   |  |  |  |
| Analysis                      | Potential of Anti Debug API | Memory Manipulation : VirtualProtect          | 004021 bf  |  |  |  |
| Analysis                      | Potential of Anti Debug API | Memory Manipulation : VirtualProtect          | 0041 4dd6  |  |  |  |
| Analysis                      | Potential of Anti Debug API | Mutual Exclusion : CreateMutexA               | 004077f5   |  |  |  |
| Analysis                      | Potential of Anti Debug API | Mutual Exclusion : CreateMutexA               | 0041 49e0  |  |  |  |
| Analysis                      | Potential of Anti Debug API | Analysis Environment Check : GetComputerNameA | 0040ba6f   |  |  |  |
| Analysis                      | Potential of Anti Debug API | Analysis Environment Check : GetComputerNameA | 00406443   |  |  |  |
| Analysis                      | Potential of Anti Debug API | Analysis Environment Check : GetComputerNameA | 0040657b   |  |  |  |
| Analysis                      | Potential of Anti Debug API | Time Check : GetSystemTime                    | 0040a7d2   |  |  |  |
| Analysis                      | Potential of Anti Debug API | Time Check : GetTickCount                     | 0040b8f7   |  |  |  |
| Analysis                      | Potential of Anti Debug API | Time Check : GetTickCount                     | 0040b845   |  |  |  |
| Analysis                      | Potential of Anti Debug API | Time Check : GetTickCount                     | 00414157   |  |  |  |
| Analysis                      | Potential of Anti Debug API | Time Check : GetTickCount                     | 0040c581   |  |  |  |
| Analysis                      | Potential of Anti Debug API | Time Check : GetTickCount                     | 0040c5ec   |  |  |  |
| Analysis                      | Potential of Anti Debug API | Time Check : WaitForSingleObject              | 004076e3   |  |  |  |
| Analysis                      | Potential of Anti Debug API | Time Check : WaitForSingleObject              | 004070ea   |  |  |  |
| Analysis                      | Potential of Anti Debug API | Time Check : WaitForSingleObject              | 00413942   |  |  |  |
| Analysis                      | Potential of Anti Debug API | Time Check : WaitForSingleObject              | 00406f20   |  |  |  |
| Analysis                      | Potential of Anti Debug API | Time Check : WaitForSingleObject              | 0041 0e1 6 |  |  |  |

Figure 28: After processing 'Detected Function List'.

#### AUTOMATICALLY DETECT AND SUPPORT AGAINST ANTI-DEBUG WITH IDA/GHIDRA... TAKEDA

| 🥖 Bookmarks - (159 bookmarks) |      |    |                    |                             |            |  |
|-------------------------------|------|----|--------------------|-----------------------------|------------|--|
|                               | Туре | A  | Category           | Description                 | Location   |  |
| Analysis                      |      | Ar | ti Debug Technique | TimingCheck_RDTSC           | 00401 0bc  |  |
| Analysis                      |      | Ar | ti Debug Technique | Opened_Exclusively_Check    | 00406188   |  |
| Analysis                      |      | Se | cond Keyword       | It was detected at          | 00406191   |  |
| Analysis                      |      | Ar | ti Debug Technique | Opened_Exclusively_Check    | 004061aa   |  |
| Analysis                      |      | Se | cond Keyword       | It was detected at          | 004061 b3  |  |
| Analysis                      |      | Ar | ti Debug Technique | Opened_Exclusively_Check    | 0040c9e3   |  |
| Analysis                      |      | Se | cond Keyword       | It was detected at          | 0040c9ec   |  |
| Analysis                      |      | Ar | ti Debug Technique | Opened_Exclusively_Check    | 0041326c   |  |
| Analysis                      |      | Se | cond Keyword       | It was detected at          | 00413275   |  |
| Analysis                      |      | Ar | ti Debug Technique | Opened_Exclusively_Check    | 0041328e   |  |
| Analysis                      |      | Se | cond Keyword       | It was detected at          | 00413297   |  |
| Analysis                      |      | Ar | ti Debug Technique | Memory_EXECUTE_READWRITE_1  | 0040203f   |  |
| Analysis                      |      | Se | cond Keyword       | It was detected at          | 00402041   |  |
| Analysis                      |      | Th | ird Keyword        | It was detected at          | 0040204a   |  |
| Analysis                      |      | Ar | ti Debug Technique | Memory_EXECUTE_READMRITE_2  | 0040202d   |  |
| Analysis                      |      | Se | cond Keyword       | It was detected at          | 00402035   |  |
| Analysis                      |      | Ar | ti Debug Technique | Memory_EXECUTE_READMRITE_2  | 0040214d   |  |
| Analysis                      |      | Se | cond Keyword       | It was detected at          | 00402155   |  |
| Analysis                      |      | Ar | ti Debug Technique | Memory_EXECUTE_READWRITE_2  | 0041 4dc2  |  |
| Analysis                      |      | Se | cond Keyword       | It was detected at          | 0041 4dd6  |  |
| Analysis                      |      | Ar | ti Debug Technique | Enumerate_Running_Processes | 00402f62   |  |
| Analysis                      |      | Se | cond Keyword       | It was detected at          | 00402f86   |  |
| Analysis                      |      | Ar | ti Debug Technique | Enumerate_Running_Processes | 0041 d1 a0 |  |
| Analysis                      |      | Se | cond Keyword       | It was detected at          | 0041 d1 a8 |  |

Figure 29: After processing 'Detected Function List'.

Items detected by the Anti Debug API are highlighted with a green background, and the rule name is annotated as a PRE comment.

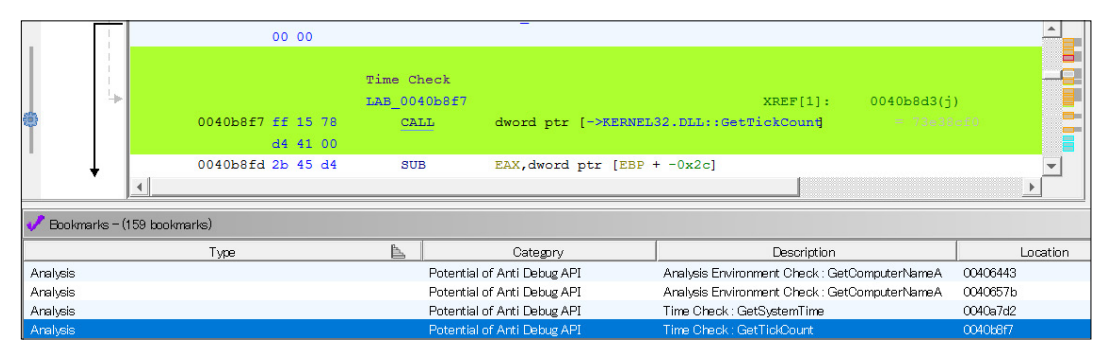

Figure 30: Disassembly screen showing detections from the Anti\_Debug\_API section of anti\_debug\_Ghidra.config.

Items detected by the Anti Debug Technique are highlighted with an orange background, and the rule name is annotated as a PRE comment. The details of the rule are displayed as a POST comment, derived from the data in the loaded JSON file.

| 📕 Listing: _001200 | 100_dump_2_SCY.exe                                            |             |                                                    |                                    |       |  |  |  |  |
|--------------------|---------------------------------------------------------------|-------------|----------------------------------------------------|------------------------------------|-------|--|--|--|--|
|                    | 00402000 /4 04                                                | 02          | 280_00402000                                       |                                    |       |  |  |  |  |
|                    | Memory_EXECUTE_READWRITE_1                                    |             |                                                    |                                    |       |  |  |  |  |
|                    | 0040203f 6a 40                                                | PUSH        | 0x40                                               | ; DWORD flProtect for VirtualAlloc |       |  |  |  |  |
|                    | First Keyword                                                 | he flProtec | t parameter of VirtualAlloc is set to PAGE EXECUT. |                                    |       |  |  |  |  |
|                    | This enables dynamic writing and execution of new code in the |             |                                                    |                                    |       |  |  |  |  |
|                    | 00402041 68 00 30                                             | PUSH        | 0x3000                                             | : DWORD flallocationType for Vir   |       |  |  |  |  |
| T i                |                                                               |             |                                                    |                                    |       |  |  |  |  |
|                    | Second Keyword                                                | DITCH       | 0=10                                               | · CITE T duffing for Winter 1311   |       |  |  |  |  |
|                    |                                                               | PUSH        | 0x40                                               | ; SIZE_I dwSIZE FOR VIRCUALATIOC   |       |  |  |  |  |
|                    | UU4U2U48 6a UO PUSH                                           |             | 0x0                                                | ; LPVOID 1pAddress for VirtualA1   |       |  |  |  |  |
|                    | Memory Manipulation                                           |             |                                                    |                                    |       |  |  |  |  |
|                    | 0040204a ff 15 ec                                             | CALL        | dword ptr [->KERNEL32.DLL::VirtualAlloc]           |                                    |       |  |  |  |  |
|                    | Third Keyword                                                 |             |                                                    |                                    |       |  |  |  |  |
|                    |                                                               | MOV         | dword ptr [EBP + local_20],param_1                 |                                    |       |  |  |  |  |
|                    | 00402053 8b 45 e0                                             | MOV         | param 1, dword ptr [EBP + local 24]                |                                    |       |  |  |  |  |
| ->                 | 00402056 8b 55 e4                                             | MOV         | param 2.dword ptr [EBP + local 20]                 |                                    |       |  |  |  |  |
| *                  | 00403050 00 03                                                | MOLT        | durand man forence 01 menore 1                     |                                    |       |  |  |  |  |
| Dealementer - (16  | 64 heatmarks)                                                 |             |                                                    |                                    |       |  |  |  |  |
| DOOK marks - (10   | 04 DOOKmarks)                                                 |             |                                                    |                                    |       |  |  |  |  |
| Туре               | Category                                                      |             | Description                                        | Location                           | Label |  |  |  |  |
| Analysis           | Potential of Anti Debug API                                   |             | Check Invalid Close->Exception : CloseHandle       | 0041288c                           |       |  |  |  |  |
| Analysis           | Potential of Anti Debug API                                   |             | Check Invalid Close->Exception : CloseHandle       | 00414cd2                           |       |  |  |  |  |
| Analysis           | Anti Debug Technique                                          |             | TimingCheck_RDTSC                                  | 004010bc                           |       |  |  |  |  |
| Analysis           | Anti Debug Technique                                          |             | Opened_Exclusively_Check                           | 00406188                           |       |  |  |  |  |
| Analysis           | Second Keyword                                                |             | It was detected at                                 | 00406191                           |       |  |  |  |  |
| Analysis           | Anti Debug Technique                                          |             | Opened_Exclusively_Check                           | 004061aa                           |       |  |  |  |  |
| Analysis           | Second Keyword                                                |             | It was detected at                                 | 004061b3                           |       |  |  |  |  |
| Analysis           | Anti Debug Technique                                          |             | Opened_Exclusively_Check                           | 0040c9e3                           |       |  |  |  |  |
| Analysis           | Second Keyword                                                |             | It was detected at                                 | 0040c9ec                           |       |  |  |  |  |
| Analysis           | Anti Debug Techniq                                            | ue          | Opened_Exclusively_Check                           | 0041326c                           |       |  |  |  |  |
| Analysis           | Second Keyword                                                |             | It was detected at                                 | 00413275                           |       |  |  |  |  |
| Analysis           | Anti Debug Techniq                                            | ue          | Opened_Exclusively_Check                           | 0041328e                           |       |  |  |  |  |
| Analysis           | Second Keyword                                                |             | It was detected at                                 | 00413297                           |       |  |  |  |  |
| Analysis           | Anti Debug Techniq                                            | ue          | Memory_EXECUTE_READWRITE_1                         | 0040203f                           |       |  |  |  |  |
| Analysis           | Second Keyword                                                |             | It was detected at                                 | 00402041                           |       |  |  |  |  |
| Analysis           | Third Keyword                                                 |             | It was detected at                                 | 0040204a                           |       |  |  |  |  |
| Analysis           | Anti Debug Techniq                                            | Jê          | Memory_EXECUTE_READWRITE_2                         | 0040202d                           |       |  |  |  |  |
| Analysis           | Second Keyword                                                |             | It was detected at                                 | 00402035                           |       |  |  |  |  |
| Analysis           | Anti Debug Technique                                          |             | Memory_EXECUTE_READWRITE_2                         | 0040214d                           |       |  |  |  |  |
| Analysis           | Second Keyword                                                |             | It was detected at                                 | 00402155                           |       |  |  |  |  |
| Analysis           | Anti Debug Technique                                          |             | Memory_EXECUTE_READWRITE_2                         | 00414dc2                           |       |  |  |  |  |
| Analysis           | Second Keyword                                                |             | It was detected at                                 | 00414dd6                           |       |  |  |  |  |
| Analysis           | Anti Debug Techniq                                            | ue          | Enumerate_Running_Processes                        | 00402f62                           |       |  |  |  |  |
| Analysis           | Second Keyword                                                |             | It was detected at                                 | 00402f86                           |       |  |  |  |  |

Figure 31: Disassembly screen showing detections from the Anti\_Debug\_Technique section of anti\_debug\_Ghidra.config.

### CONCLUSION

AntiDebugSeeker is a tool designed to automatically detect and analyse anti-debugging features commonly found in malware. For those who have little experience in analysing anti-debugging malware and find it challenging, the detailed descriptions of the rules in the JSON file can serve as a valuable reference. While this tool specializes in detecting anti-debugging techniques, it also highlights common malware techniques through its detection rules. To make this tool accessible to a broader audience, versions have been developed for both IDA and Ghidra. The functional differences between the IDA and Ghidra versions are minimal, allowing users to choose the version that best suits their preferences.

I will update this work as promptly as possible upon the discovery of new anti-debugging techniques. Alternatively, if you report a new technique, I will ensure it is incorporated in the updates. Your collaboration in the development of this tool would be greatly appreciated.

# REFERENCES

- [1] IDA\_Plugin\_AntiDebugSeeker. https://github.com/LAC-Japan/IDA\_Plugin\_AntiDebugSeeker.
- [2] Ghidra\_AntiDebugSeeker. https://github.com/LAC-Japan/Ghidra\_AntiDebugSeeker.